# Zenkei Curator チュートリアル フルパッケージ版

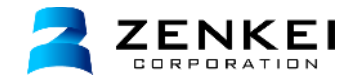

2014.10 Zenkei Curator v. 1.4.2.7

全景株式会社 〒920-0047 石川県金沢市大豆田本町甲48-1 TEL:076-234-7077 FAX:076-234-9650

Copyright (C) ZENKEI CORPORATION All Rights Reserved.

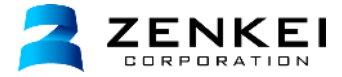

## Zenkei Curatorチュートリアルへようこそ

このチュートリアルでは、手順に従って実際にソフトウエアを操作してウェブページを作成します。 パノラマVRコンテンツ制作ソフト「Zenkei Curator(キュレーター)」の基本的な操作方法ついて学ぶことができます。

このチュートリアルでは、Zenke Curatorフルパッケージ版の機能を用い、物件文脈ページを作成します。

## 準備

**Zenkei Curator (キュレーター)のインストール** 下記ページより、Zenkei Curatorのインストールを行います。 http://zenkei.com/help/install\_basic/install

#### 画像素材のダウンロード

チュートリアルで使用する画像を準備します。 実際の撮影画像がない場合は、下記よりダウンロードして、解凍してご利用ください。 http://zenkei.com/zenkeicurator/help/download/tutorial.zip

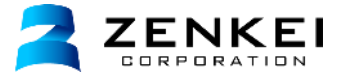

ZENKEIキュレーターの起動

ZENKEIキュレーターのインストールが完了すると、デスクトップに以下のようなアイコンが作成されます。 ダブルクリックして起動しましょう。

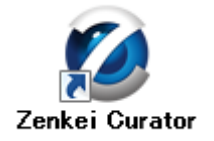

## ログイン

ZENKI Curator ログイン画面が起動します。 ここでアカウント名とパスワードを入力し、「ログイン」を選択します。 ログインするとキュレーターの画面が表示されます。

オンラインヘルプ「インストールとアカウント」 http://zenkei.com/help/install basic/basic/login2.html

| Zenkei Curator : 🗆        | ガイン 💌          |  |  |
|---------------------------|----------------|--|--|
| 💋 Zenkei Curator ログイン     |                |  |  |
| アカウント名                    | TestAccount    |  |  |
| パスワード                     | •••••          |  |  |
| <b>宣1</b> 巻               | 日本語            |  |  |
| マログイン情報を保存する //スワードを忘れた場合 |                |  |  |
|                           | ダイン 終了         |  |  |
| ZENK                      | EI CORPORATION |  |  |
|                           |                |  |  |

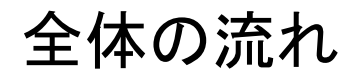

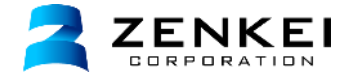

このチュートリアルでは以下のような流れで、 サンプルの物件を作成しながら、Zenkei Curatorの基本的な使い方を覚えていきます。

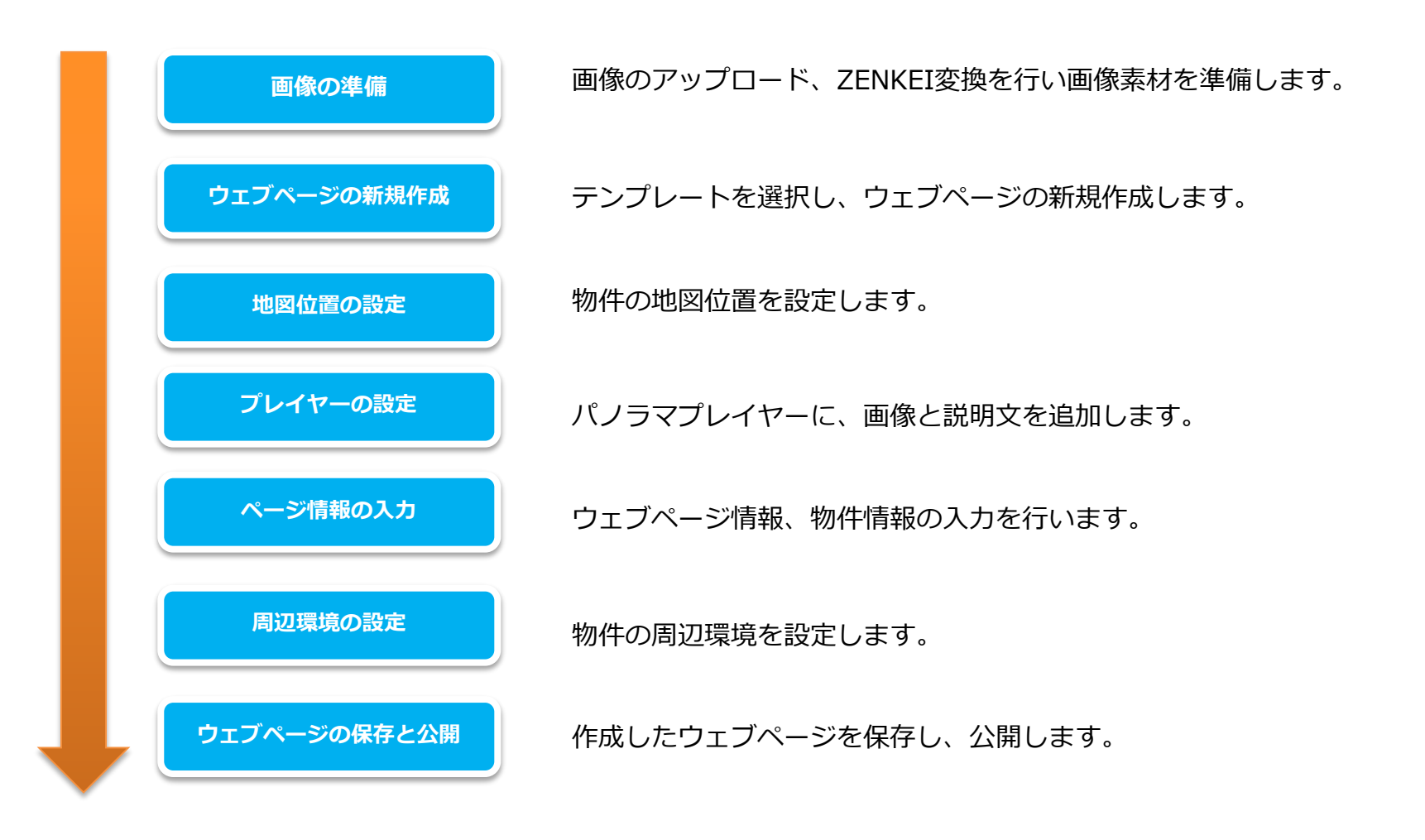

1. 画像をアップロードする

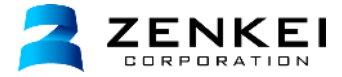

Zenkei Curator の左側に表示されている「メディアライブラリ」で画像のアップロードを行います。

PC上のフォルダを**ドラッグ&ドロップ**するとフォルダとその中の画像がアップロードされます。 画像単体や複数の画像一括でアップロードすることもできます。

オンラインヘルプ「メディアのアップロードとダウンロード」 http://zenkei.com/help/library2/medialibrary/upload2.html

> パソコンから メディアライブラリへ フォルダドラッグ&ドロップで アップロード

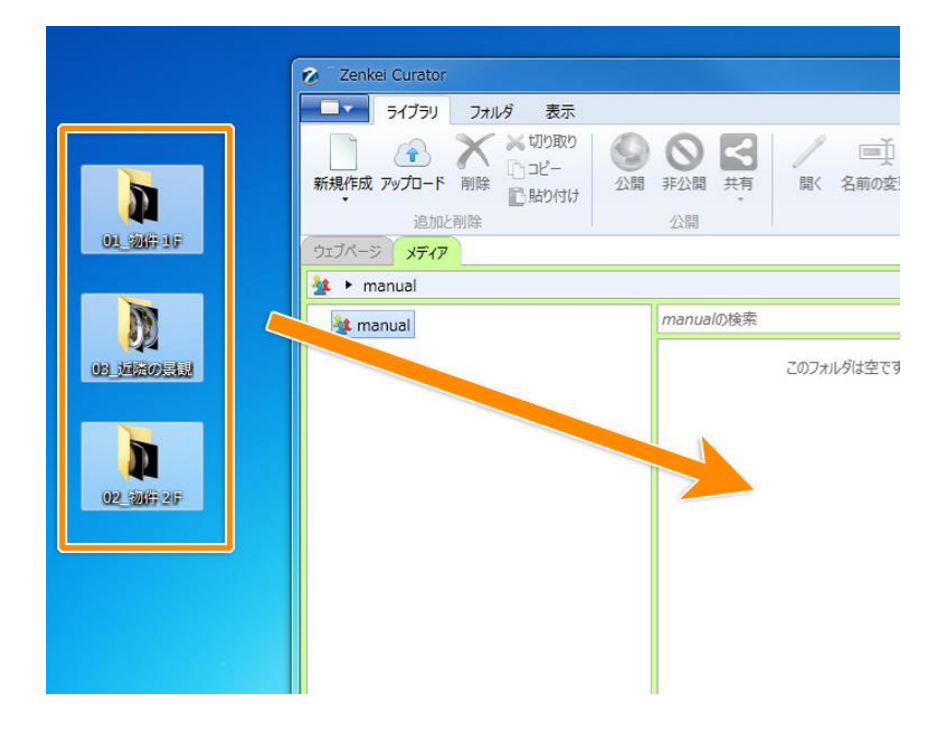

# 2.180度画像のZENKEI変換①

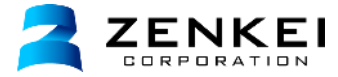

魚眼レンズで撮影された180度の画像をZENKEI変換します。 ZENKEI変換された画像は、パノラマプレイヤー上で自由に動かすことができます。

フォルダ「01\_物件1F」の中の「01\_外観.jpg」という画像を選択し、 上部メニューのZENKEI変換をクリックすると、ZENKEI変換ウィンドウが開きます。

「魚眼Sigma 4.5mm F2.8 DC CF (リング無)」のレンズを選択します。

オンラインヘルプ「画像のZENKEI変換(魚眼レンズ)」 http://zenkei.com/help/library2/medialibrary/zenkei2.html 「魚眼Sigma 4.5mm F2.8 DC CF(リング無)」 を選択します

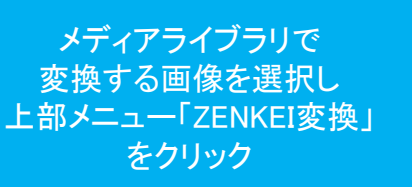

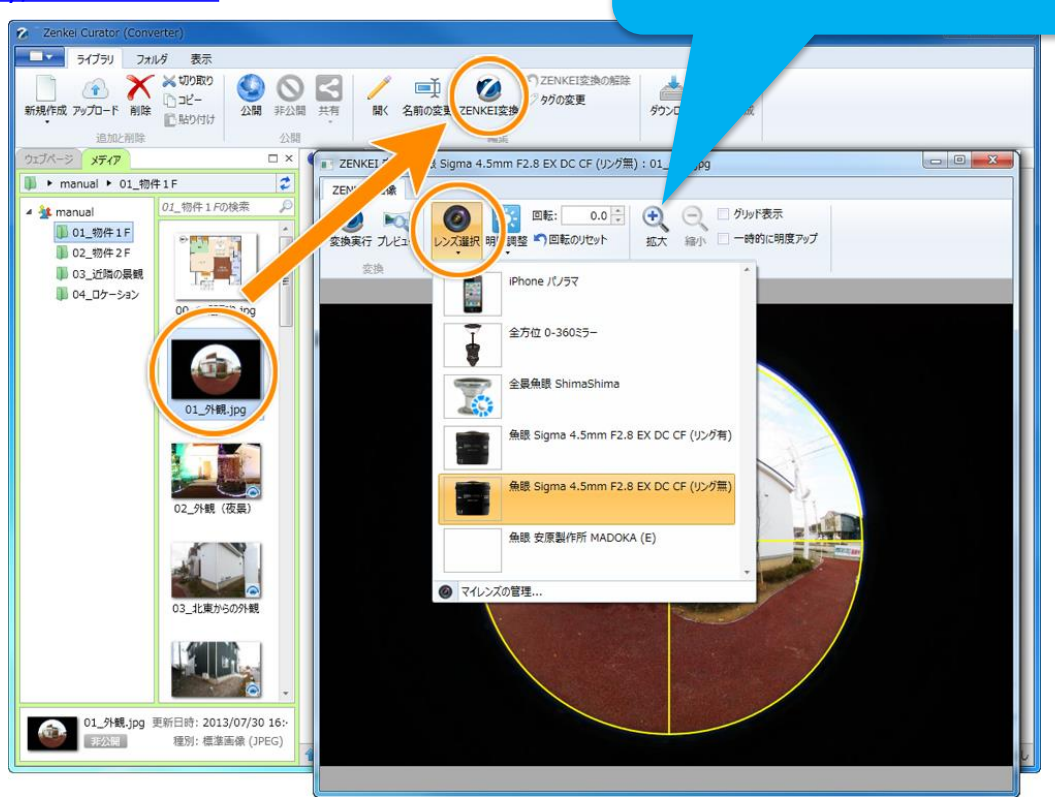

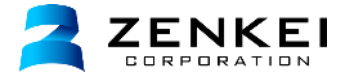

## レンズロックの調整

マウスでドラッグして黄色の円の位置と大きさを調整し、画像の円を合わせます。 黄色の円は画像の円よりやや小さく(内側に)なるように調整してください。

オンラインヘルプ「画像のZENKEI変換(魚眼レンズ)」 http://zenkei.com/help/library2/medialibrary/zenkei2.html

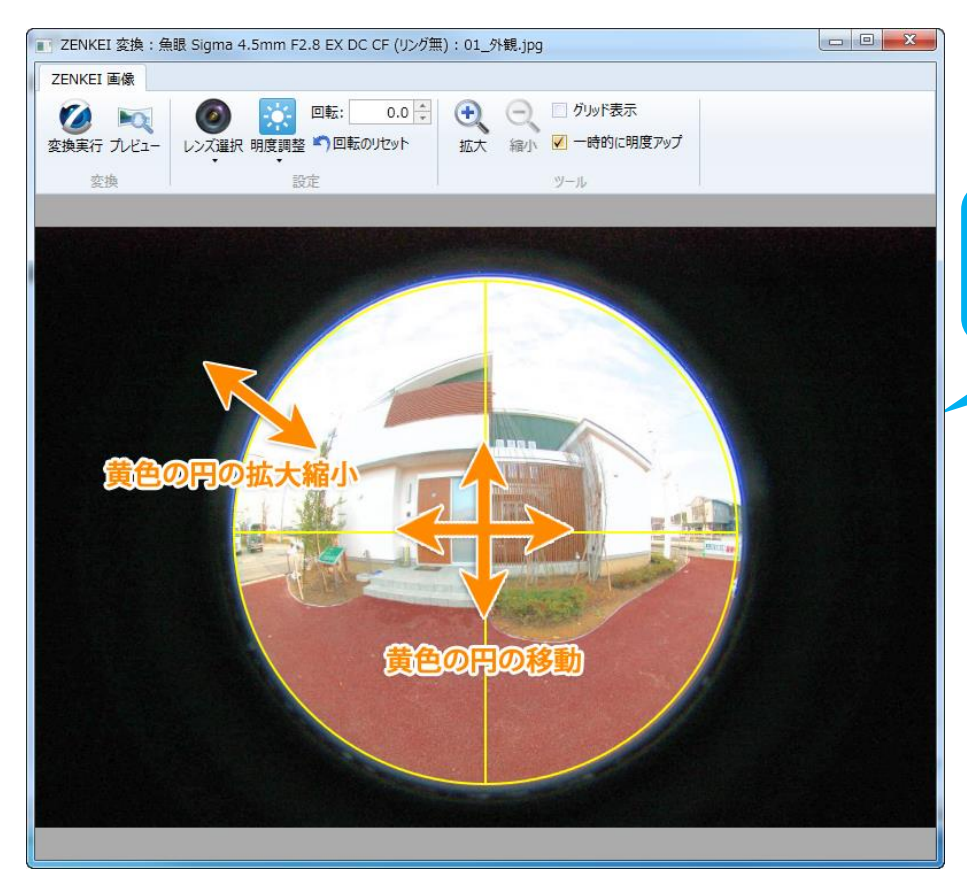

黄色い円を画像の円より やや内側に小さくします

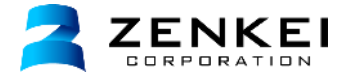

## プレビューで確認

プレビューボタンをクリックし、画像をマウスで**ドラッグ**し動かして確認します。 画像の周りに黒い淵が表示されている場合は、変換の調整が必要です。

オンラインヘルプ「画像のZENKEI変換(魚眼レンズ)」 http://zenkei.com/help/library2/medialibrary/zenkei2.html

【良い例】 プレビュー画面の 画像周囲に"黒い淵"が 表示されていません。

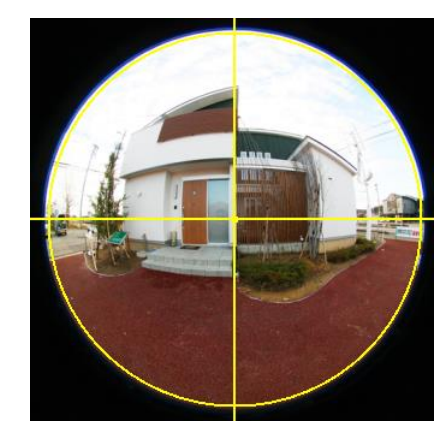

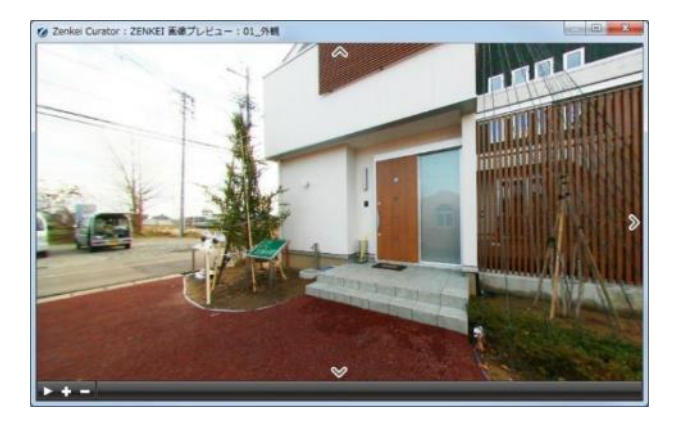

【悪い例】 プレビュー画面の 画像周囲に"黒い淵"が表示され、 建物が歪んでいます。

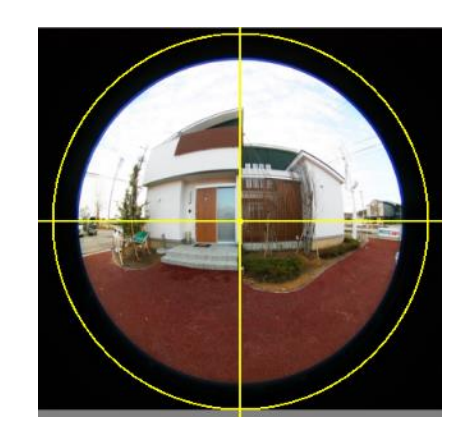

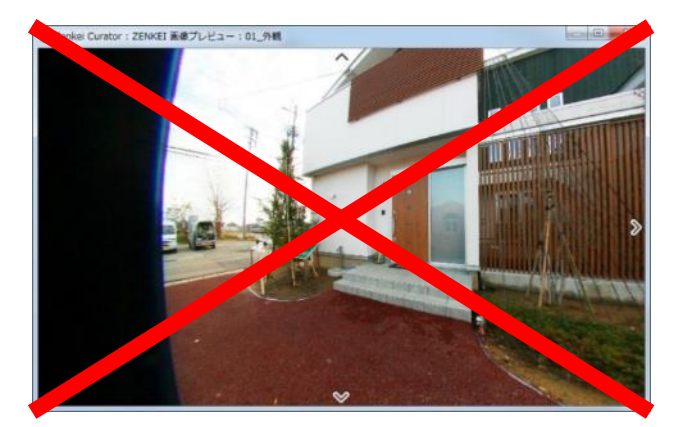

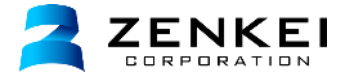

## 明るさの調整

ZENKEI変換の際に、画像が明るすぎたり暗すぎる場合、「画質調整」を使って画像の明るさを調整できます。 表示される画像の中から最適なものを選択します。

「比較」をクリックすると画質調整ウィンドウが開き、2枚の画像の明るさを比較しながら選択できます。

オンラインヘルプ「画像のZENKEI変換(画質調整)」

http://zenkei.com/help/library2/medialibrary/imagequality.html

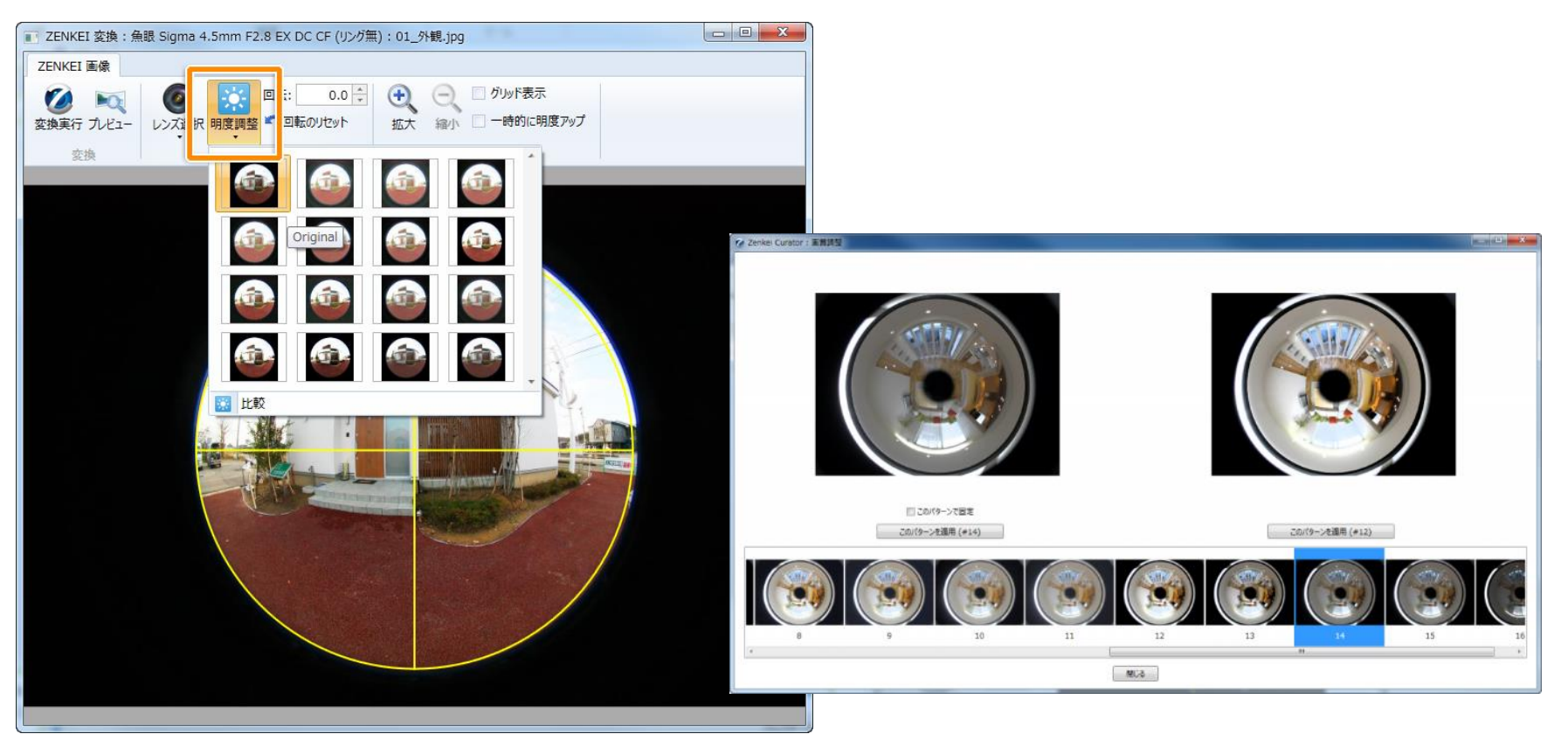

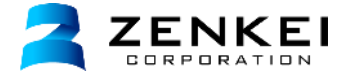

内側の黄色の円は黒い部分より

フォルダ「01\_物件1F」の中の「06\_リビング.jpg」という画像を選択し、上部メニューのZENKEI変換をクリックし、 ZENKEI変換ウィンドウを開きます。レンズは「全方位0-360ミラー」を選択します。 マウスでドラッグして黄色の円の位置と大きさを調整し、画像の円を合わせます。 内側の黄色の円は黒い部分よりやや大きく、外側に、外側の黄色の円は画像の円よりやや小さく、内側に合わせてください。

オンラインヘルプ「画像画像のZENKEI変換(全方位ミラー)」 http://zenkei.com/help/library2/medialibrary/zenkei4.html

RICOH THETAの画像を利用する場合は下記ページをご覧ください。 http://zenkei.com/help/library2/medialibrary/theta3.html

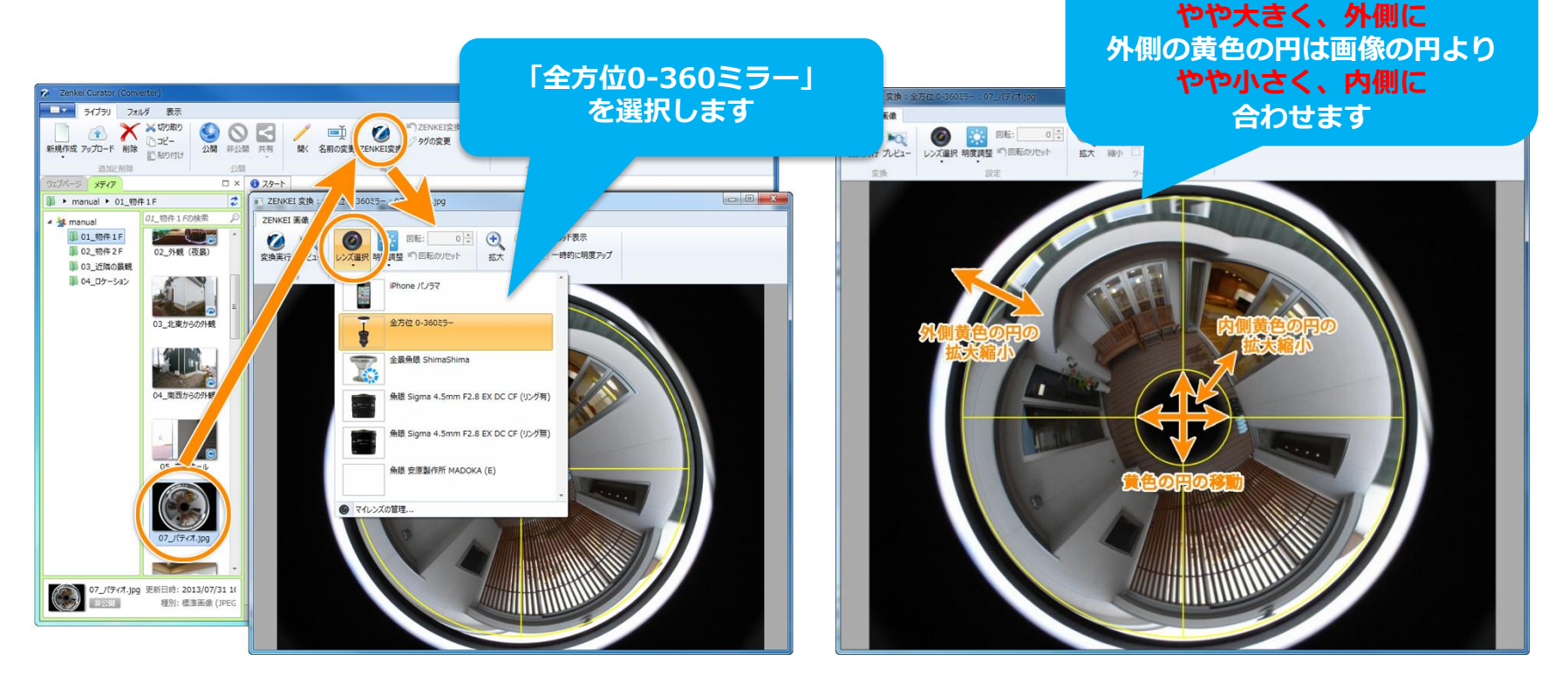

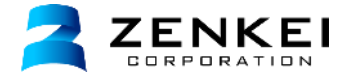

RICOH THETAの画像を利用する場合は、RICOH THETAの画像をZenkei Curatorへアップロードし、 画像を選択した状態で上部メニューのZENKEI変換をクリックし、ZENKEI変換ウィンドウを開きます。 レンズは「RICOH THETA」を選択し、上部メニューの変換実行をクリックします。

オンラインヘルプ「画像のZENKEI変換(RICOH THETA)」 http://zenkei.com/help/library2/medialibrary/theta3.html

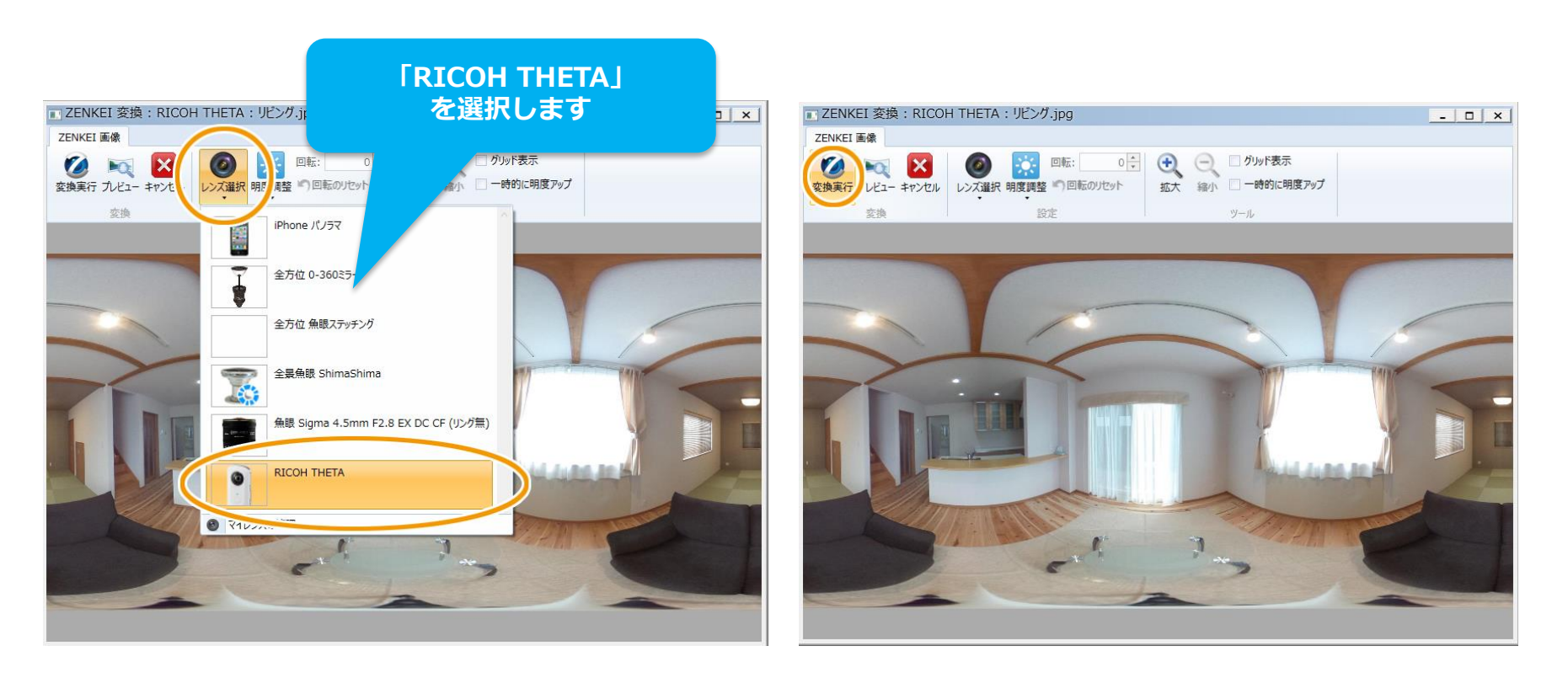

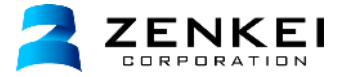

同じカメラとレンズを使って撮影された画像は、まとめてZENKEI変換することができます。 一括で変換することで、コンテンツ制作時間を大幅に短縮することができます。 フォルダ「01\_物件1F」、「02\_物件2F」、「03\_近隣の景観」内の画像をZENKEI変換してみましょう。 ※違うカメラやレンズで撮影された画像は一括変換できません

オンラインヘルプ「画像の一括ZENKEI変換と解除」 http://zenkei.com/help/library2/medialibrary/zenkei3.html

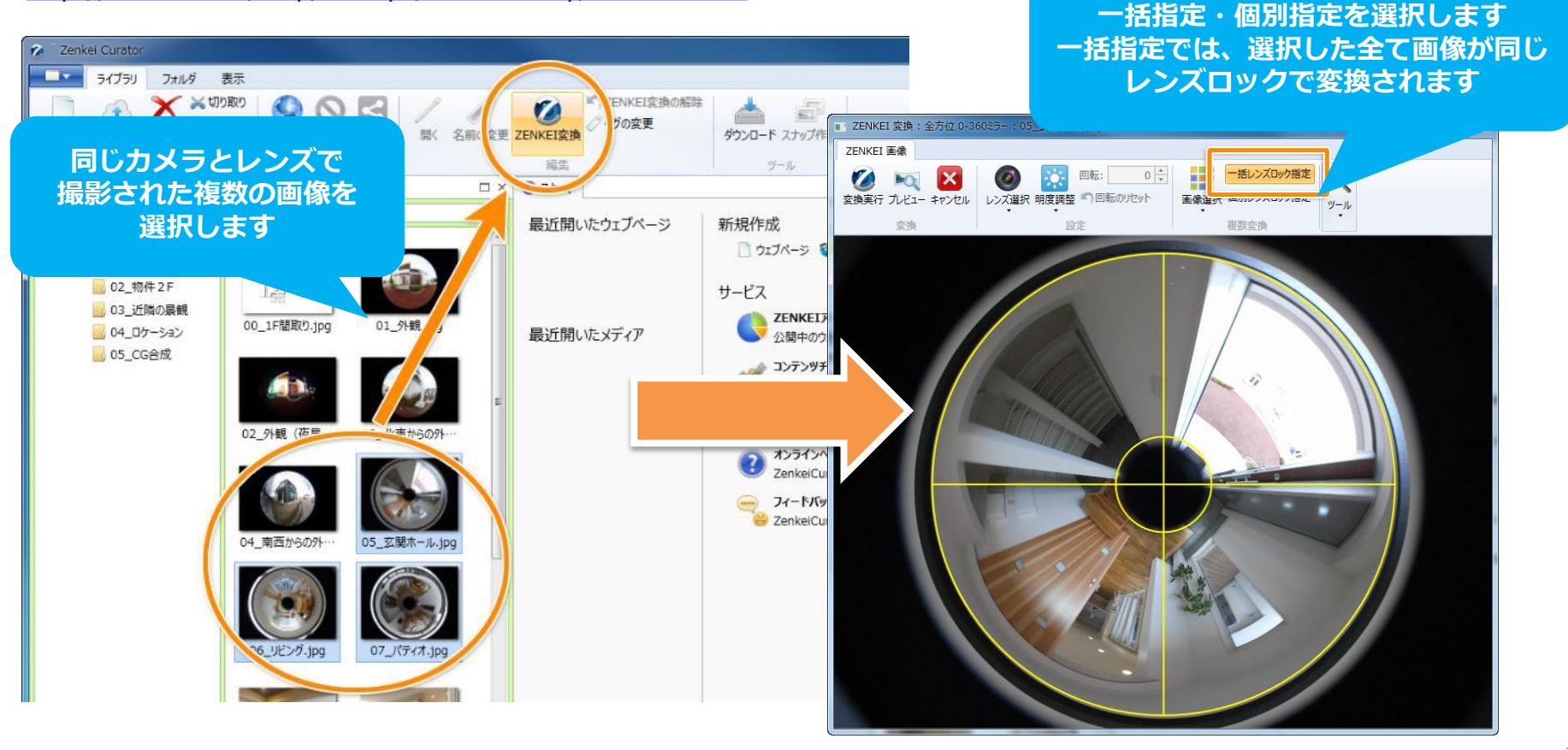

9. 三脚消し画像の設定

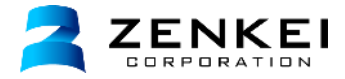

THETA撮影時に底面に映り込んだ三脚を画像で隠します。 三脚消し画像の設定は、自動と手動があります。自動設定をご希望の場合は、弊社サポートまでご連絡ください。 手動で三脚消しを設定したい画像を選択し、ダブルクリックで編集画面を開きます。 パノラマエリア内で底面を表示し、上部メニューのアノテーションボタンをクリックします。 アノテーションウィンドウに三脚消し用画像をドラッグ&ドロップし設定し、編集画面を閉じ保存します。

三脚消し用の画像は下記ページからダウンロードするか、250×250pxくらいのロゴ画像等をご用意ください。 オンラインヘルプ「【手動設定】底面の三脚消し」

http://zenkei.com/help/library2/medialibrary/theta3.html

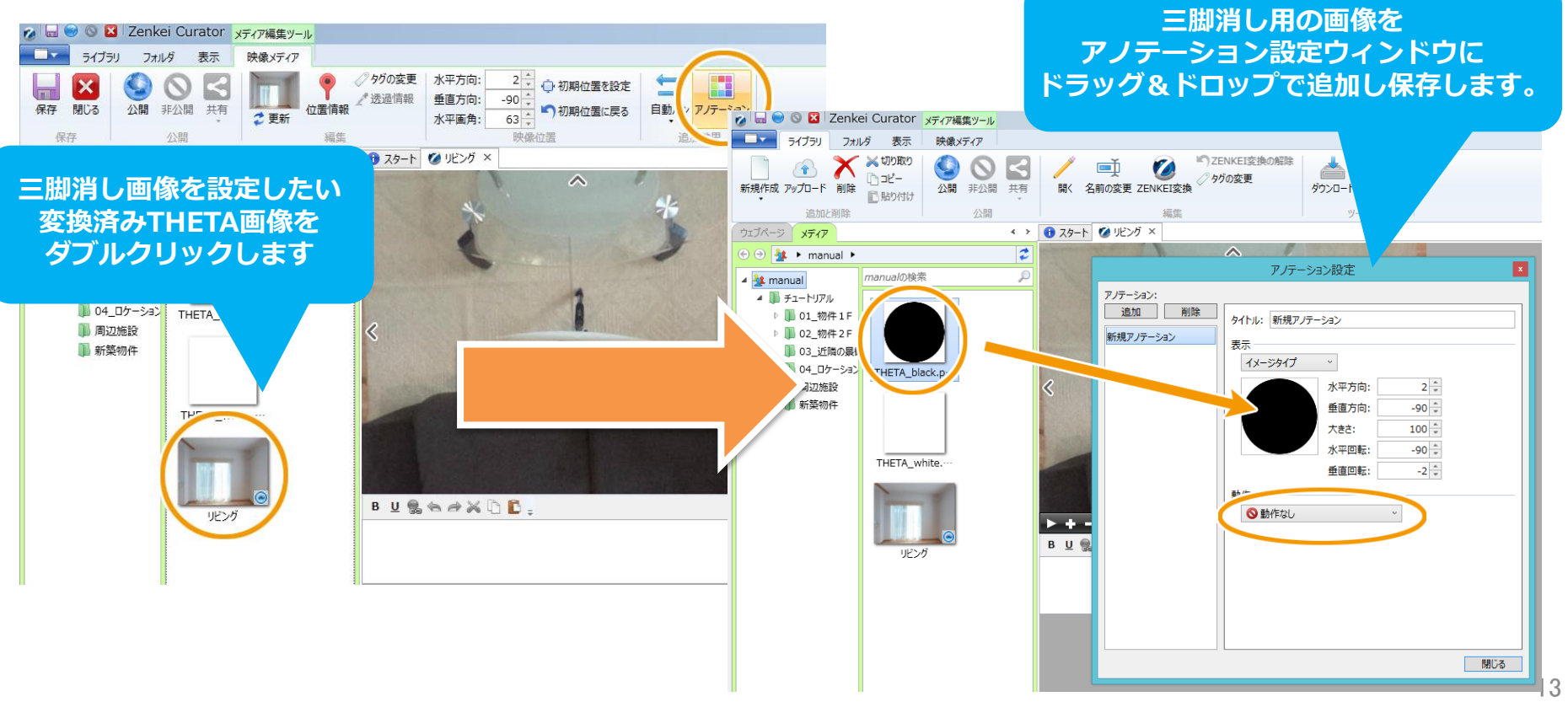

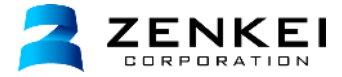

## ページの新規作成・レイアウト選択

ウェブページライブラリで、上部メニューの「新規作成」ボタンをクリックし、ページのレイアウトを選択します。 ここでは「標準レイアウト」を選択します。

オンラインヘルプ「ウェブページの新規作成」 http://zenkei.com/help/webpage2/page/newpage.html

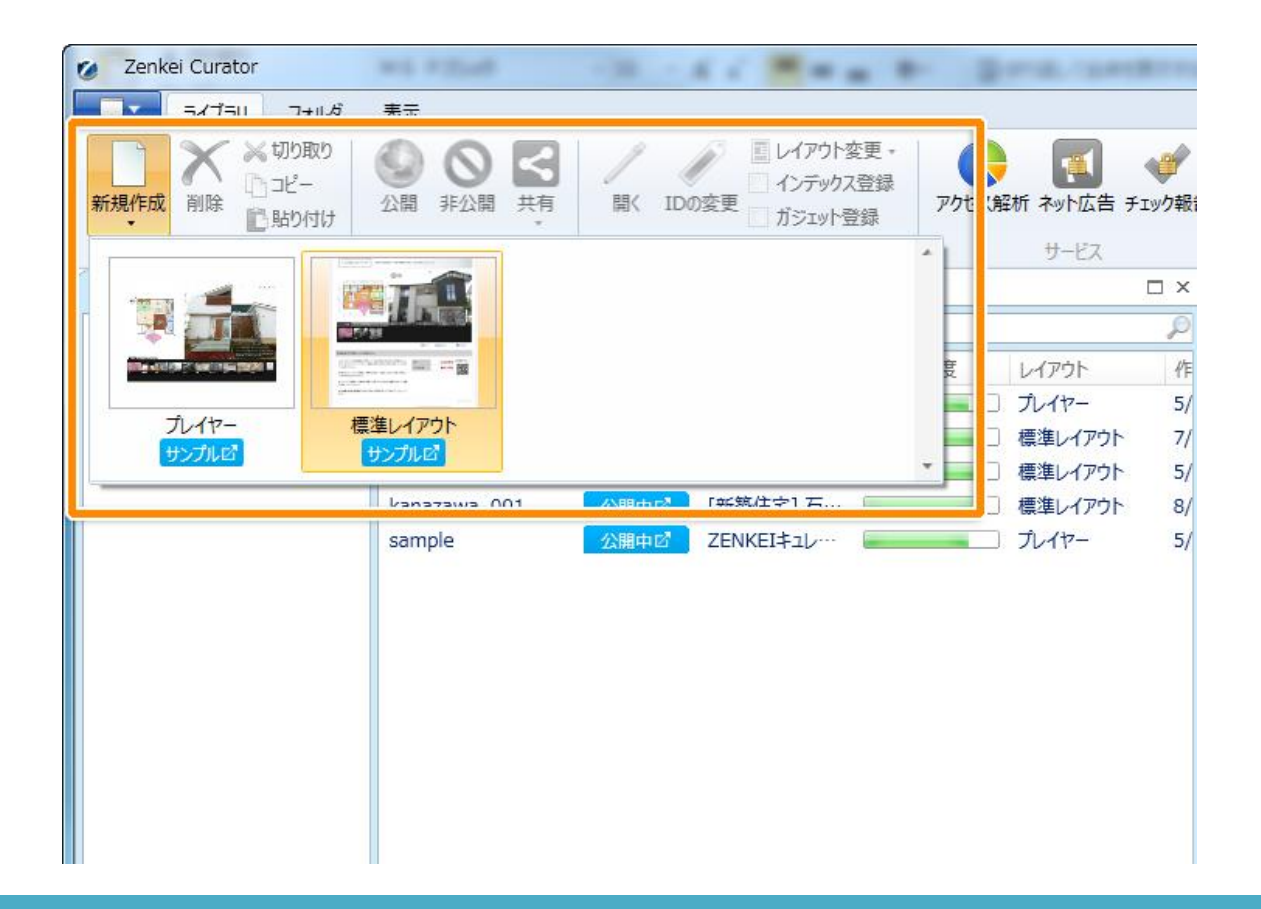

# 11. ウェブページの新規作成② メタ情報の設定

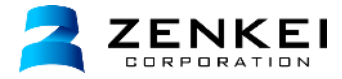

### メタ情報の設定

ウェブページのメタ情報(ID、タイトル、キーワード、概要)を設定します。 新規作成のウィザードで、ウェブページのIDとタイトルの入力を行い「OK」をクリックしましょう。 メタ情報は後から変更することもできます。

オンラインヘルプ「ウェブページの新規作成」 http://zenkei.com/help/webpage2/page/newpage.html

オンラインヘルプ「タイトル・キーワード・概要の内容」 http://zenkei.com/help/webpage2/page/pagetitle.html

| クェブページの新規作成                                                                                                    |                                                                                                    |
|----------------------------------------------------------------------------------------------------|----------------------------------------------------------------------------------------------------|
| ID<br>kanazawa_luminaus<br>タイトル (Title) 34/50<br>[新築住宅] 石川県金沢市のサンプルー戸建て 4LDK 金沢に住もう<br>キーワード (Keyword)<br>1 新築住宅 2 石川県 3 金沢市 4 一戸建て                                                                                                    | ウェブページのIDはインターネット公開時の<br>URL (アドレス) にも利用されます<br>あらかじめルールを決めて設定しましょう<br>タイトルは、検索結果の表示順位を決定するための<br>重要な要素となります |
| 3 4LDK       6 並べに住むり       8         概要(Description)       127/200         金沢市の新築住宅-休日を満喫する家 Luminaus (ルミナス)。周辺にはショッピング       施設、学校や区役所、公園などが近くに揃った暮らしに便利な足立区中央本町です。リビングと和室を、お客様が来客した際にもてなす為の空間であるという事を意識して仕上げました。         OK       キャンセル |                                                                                                    |

# 12. 地図位置の設定

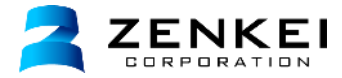

ウェブページの物件地図の位置設定を行います。 上部メニューの「位置情報」を選択し、位置情報の設定ウィンドウを表示します。 右上の検索枠内に物件の住所を入力し、物件の地図を検索します。 表示された地図上の位置でダブルクリックすると赤いピンが立ち、ウェブページ上に地図が表示されます。 赤いピンをダブルクリックするとピンを削除することができます。

オンラインヘルプ「物件の地図位置の設定(周辺環境地図)」 http://zenkei.com/help/webpage2/page/map2.html

住所を入力し地図を検索します 地図上でダブルクリックすると 地図位置を設定出来ます

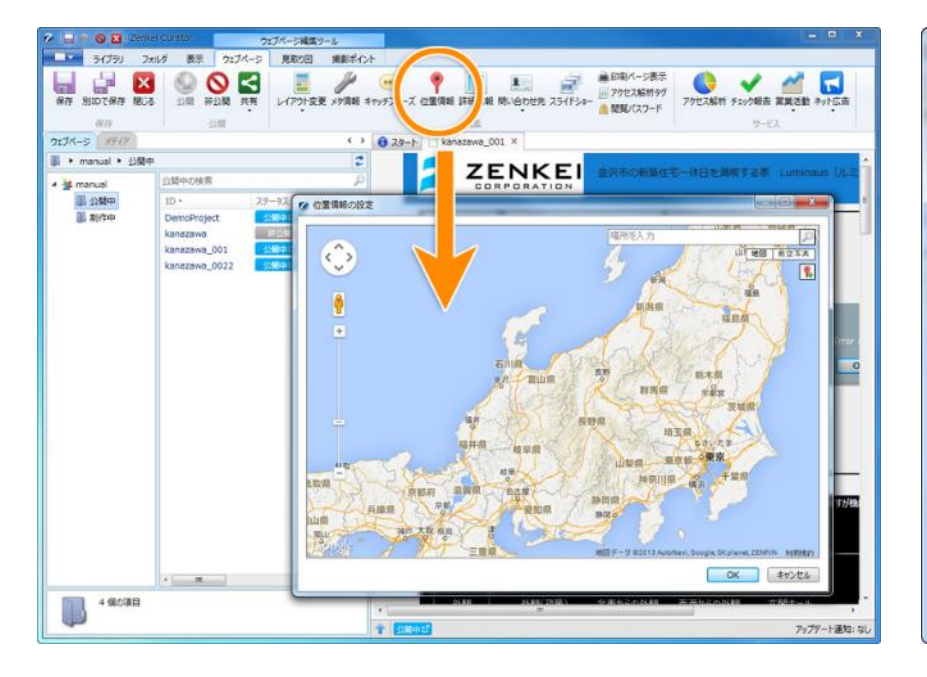

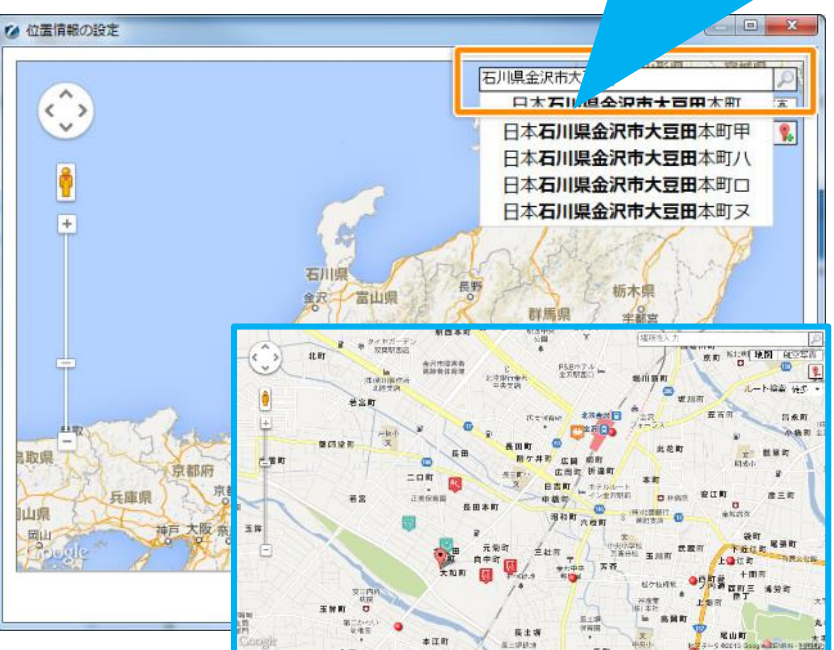

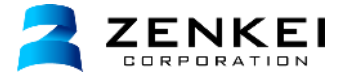

## 撮影ポイントの追加

フォルダ「01\_物件1F」の中にある「00\_1F見取り図.jpg」をドラッグして、メインプレイヤーの左側でドロップします。 プレイヤーに見取り図が追加されます。

オンラインヘルプ「見取り図の追加と削除」 http://zenkei.com/help/webpage2/map/map.html

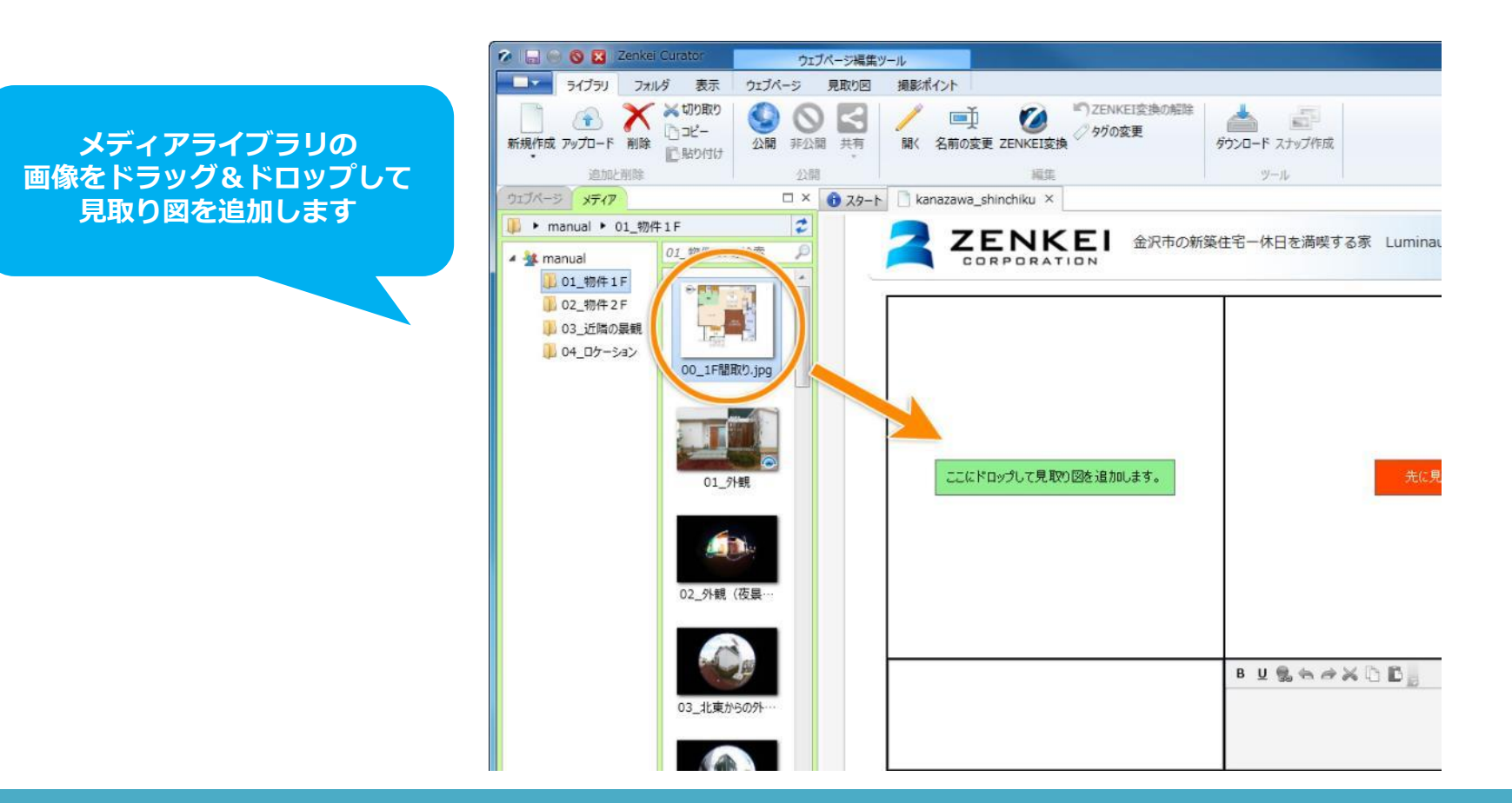

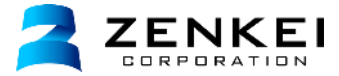

## 見取り図名の変更

見取り図を選択した状態で、上部メニューの「名前の変更」をクリックし、見取り図名の変更ウィンドウを表示します。 「1F間取り」と入力して「OK」をクリックします。

オンラインヘルプ「見取り図名の変更」 http://zenkei.com/help/webpage2/map/mapname.html

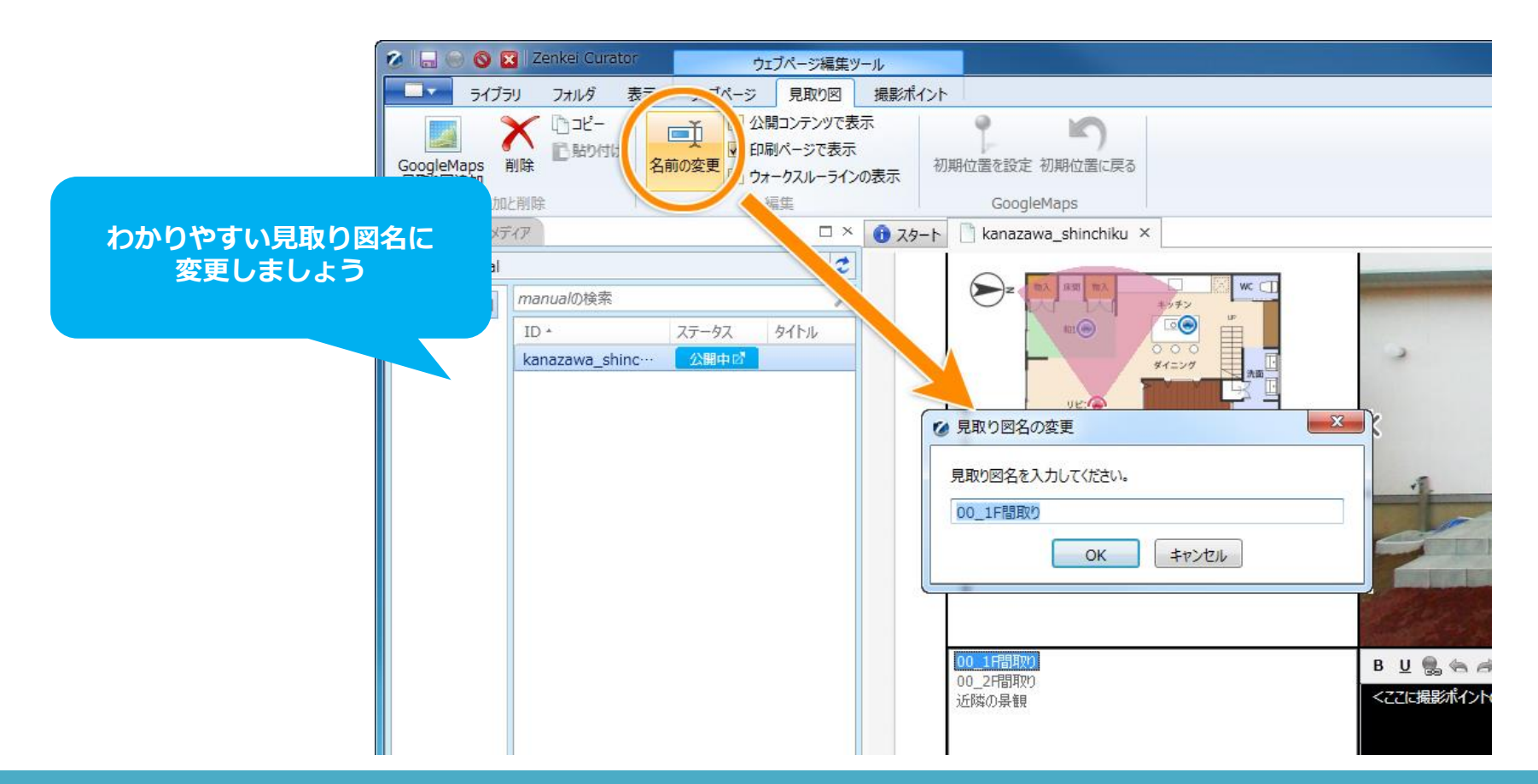

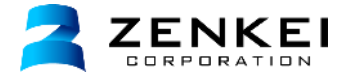

## 撮影ポイントの追加

フォルダ「01\_物件1F」の中にある「01\_外観」をドラッグして、メインプレイヤーの右側でドロップします。 プレイヤーに撮影ポイントが追加されます。

オンラインヘルプ「撮影ポイントの追加と削除」 http://zenkei.com/help/webpage2/viewpoint/point2.html

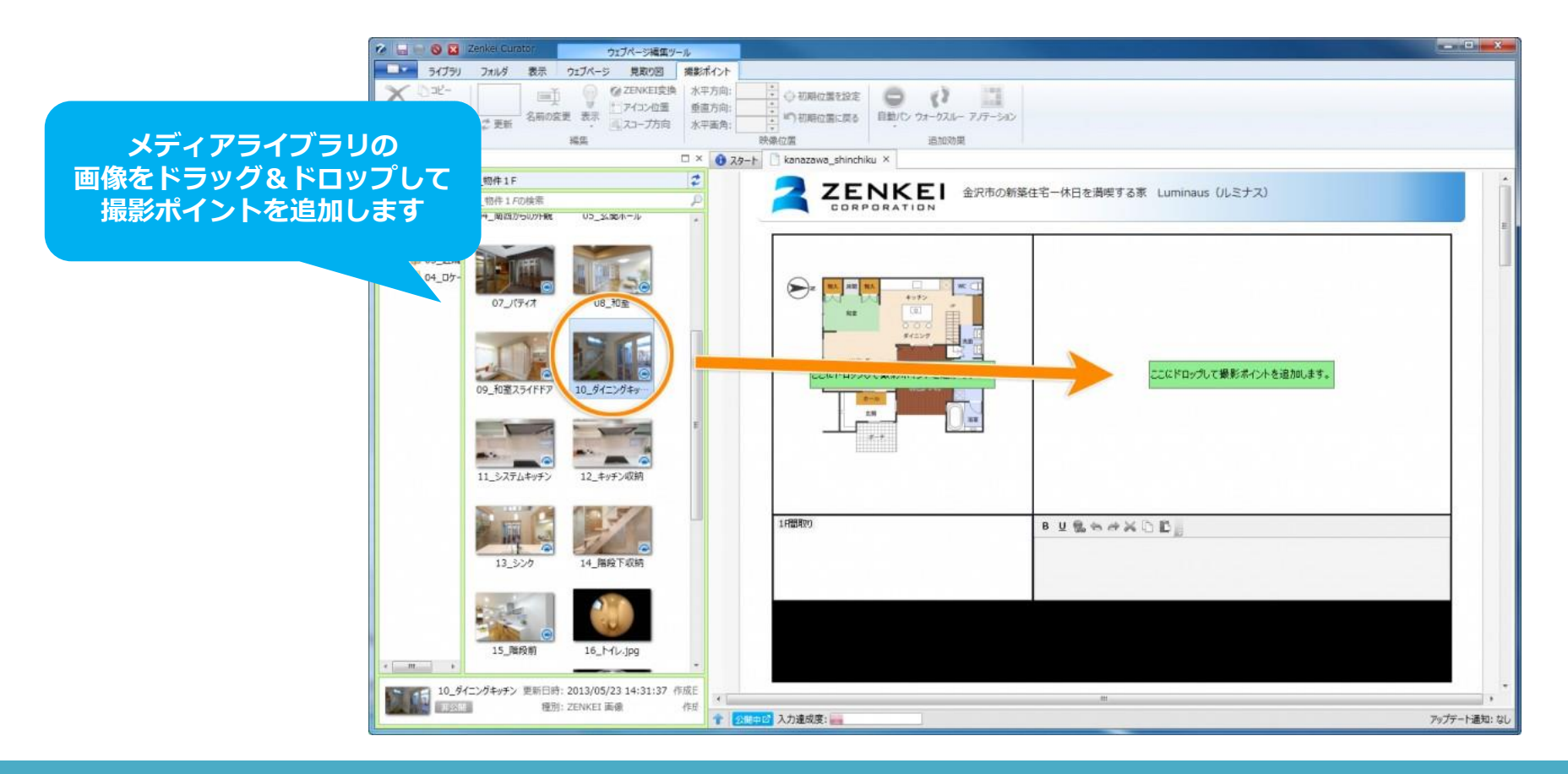

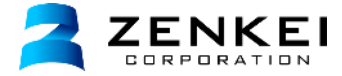

## 撮影ポイント名の変更

追加された撮影ポイントを選択した状態で、上部メニュー「名前の変更」をクリックし、 撮影ポイント名を入力して、「**OK」**をクリックします。

オンラインヘルプ「撮影ポイントの編集(名前の変更・テキスト)」 http://zenkei.com/help/webpage2/viewpoint/point3.html

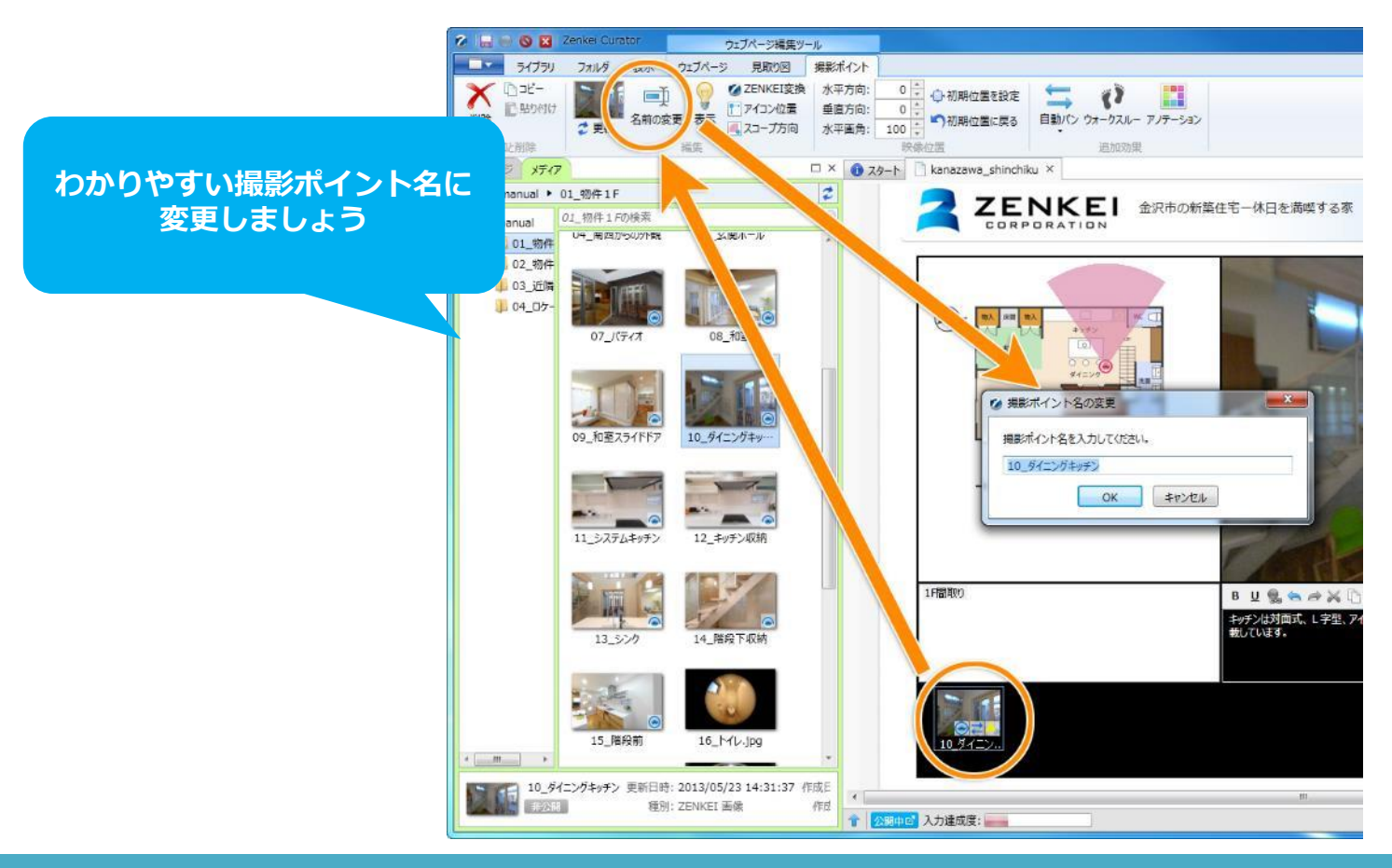

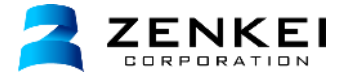

## アイコン位置の設定

見取り図上に表示されている撮影ポイントのアイコンの位置を設定します。 見取り図エリアの赤いアイコンを**ドラッグ&ドロップ**で移動させましょう。

オンラインヘルプ「撮影ポイントの編集(アイコン位置、スコープ方向)」 <u>http://zenkei.com/help/webpage2/viewpoint/iconscope.html</u>

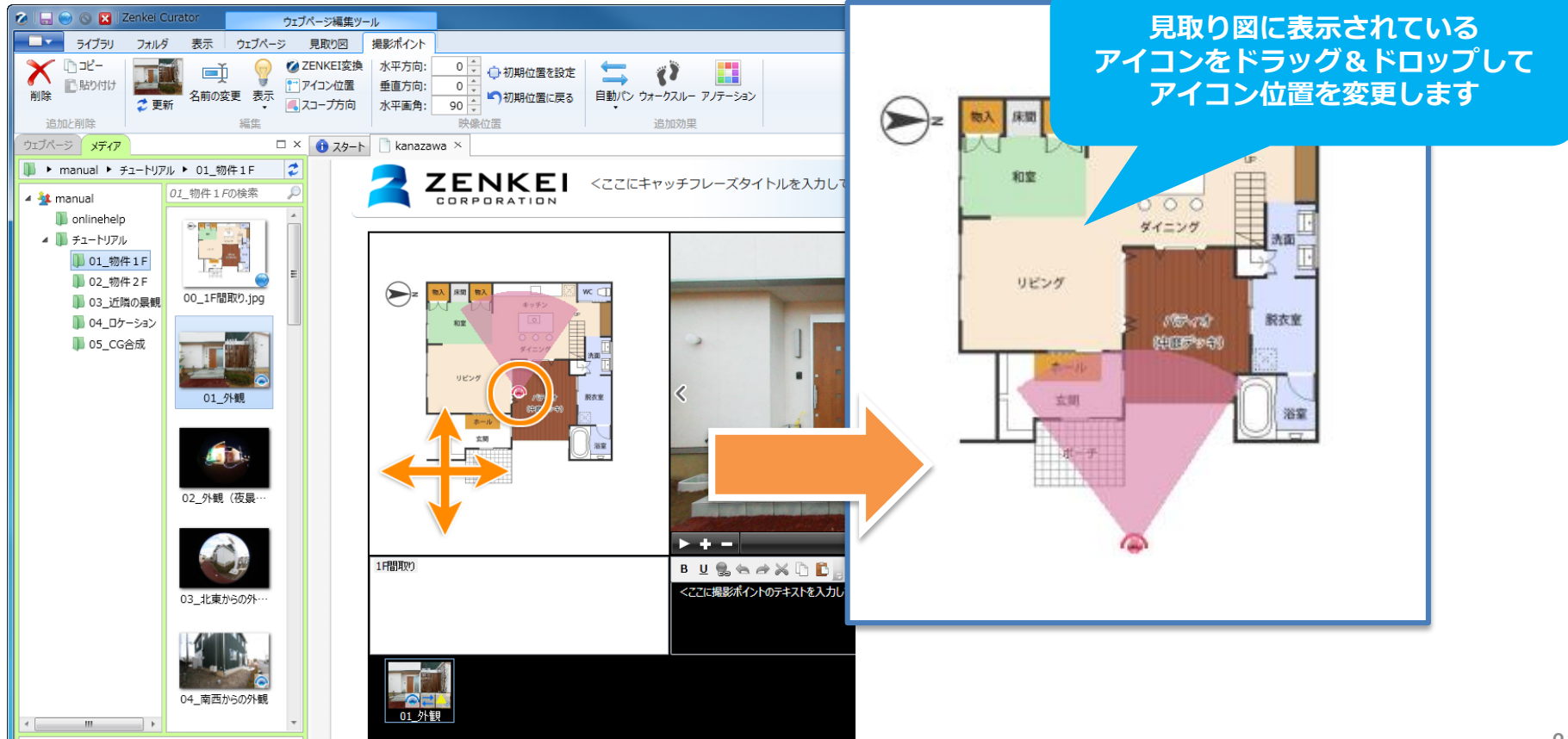

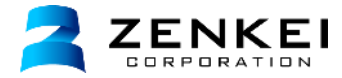

## スコープ方向の調整

スコープとは見取り図上でどの方向を向いているかを表しています。 見取り図上のピンク色の扇形の部分をドラッグ&ドロップで調整します。

オンラインヘルプ「撮影ポイントの編集(アイコン位置、スコープ方向)」 http://zenkei.com/help/webpage2/viewpoint/iconscope.html

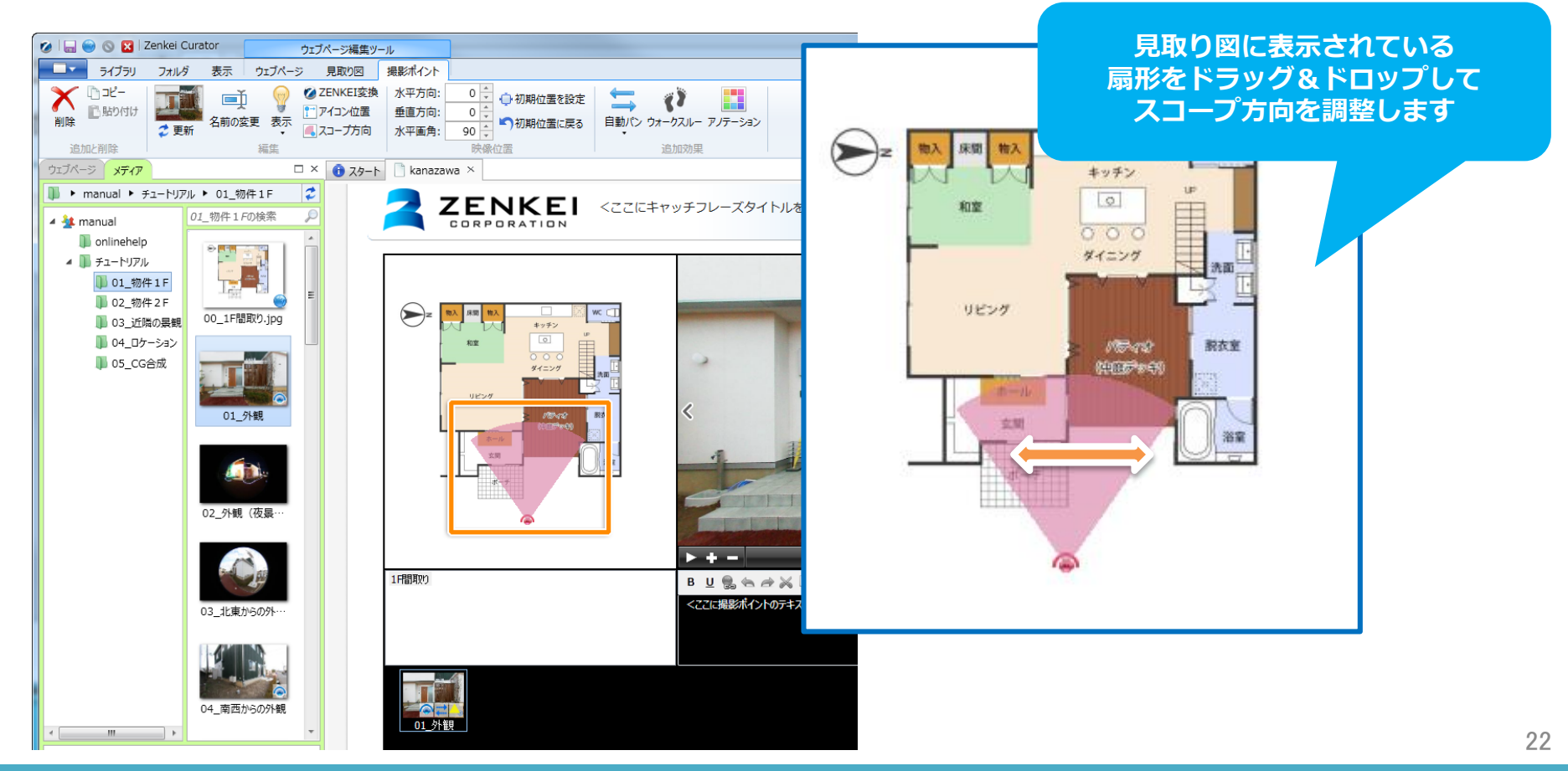

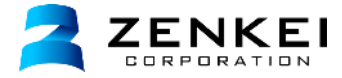

## サムネイル画像の更新

パノラマ表示エリアで撮影ポイントをドラッグ&ドロップし、建物が一番良く見える状態に合わせます。 上部メニューの「更新ボタン」をクリックします。 現在パノラマ表示エリアに表示されている状態が、サムネイル画像として更新されます。

オンラインヘルプ「撮影ポイントのサムネイル設定」 http://zenkei.com/help/webpage2/viewpoint/thumbnail.html

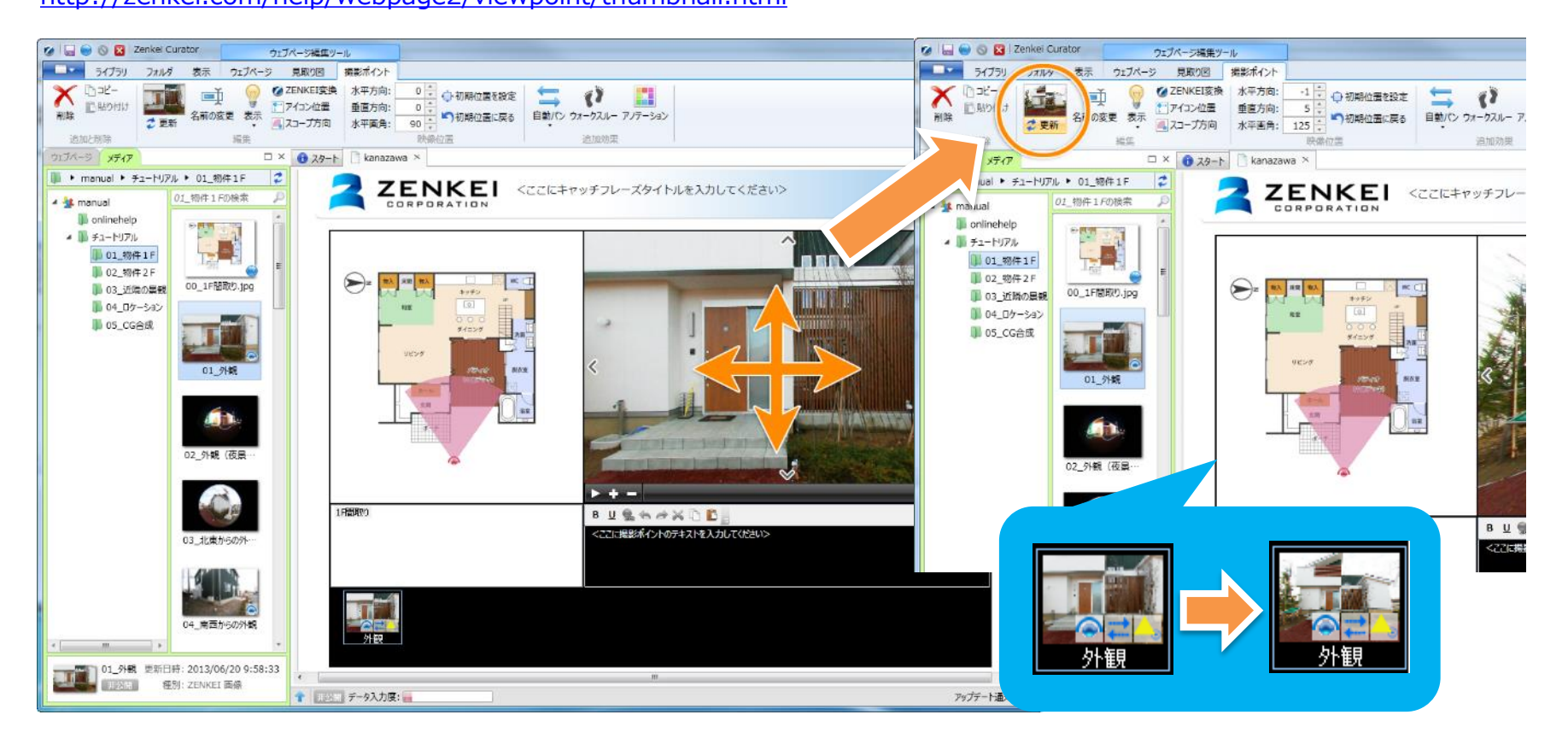

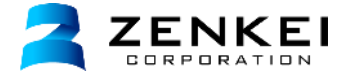

## テキストを入力する

撮影ポイントの特徴や説明、注目してほしいポイントなど簡素に入力します。 ユーザーに伝わりにくいような専門用語はできるだけ避けましょう。 文章の内容は「文章一式.xls」のエクセルファイルをご参照ください。

オンラインヘルプ「撮影ポイントの編集(名前の変更・テキスト)」 http://zenkei.com/help/webpage2/viewpoint/point3.html

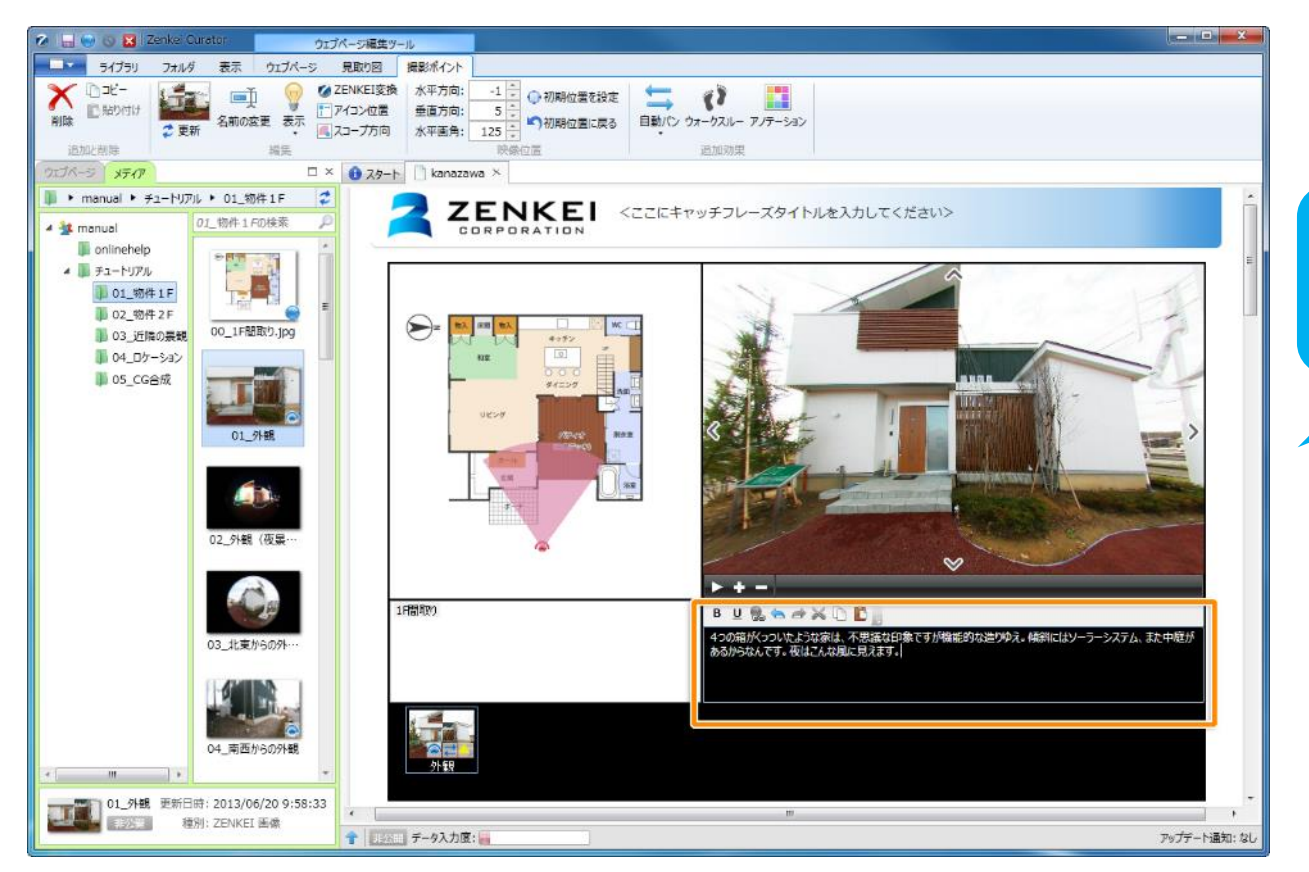

テキストエリアに 撮影ポイントの説明文を 入力します

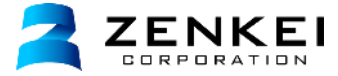

## アイコンの非表示

夜景や収納の開閉など同じ位置を撮影した撮影ポイントの設定をします。 「02\_外観(夜景)」の画像を追加し、撮影ポイント名を「外観(夜景)」とします。 上部メニューの「表示」アイコン表示のチェックを外します。 チェックを外したアイコンは、公開ページでは表示されません。

#### オンラインヘルプ「撮影ポイントの表示設定(アイコン、スコープ、代表撮影ポイント)」

http://zenkei.com/help/webpage2/viewpoint/point.html

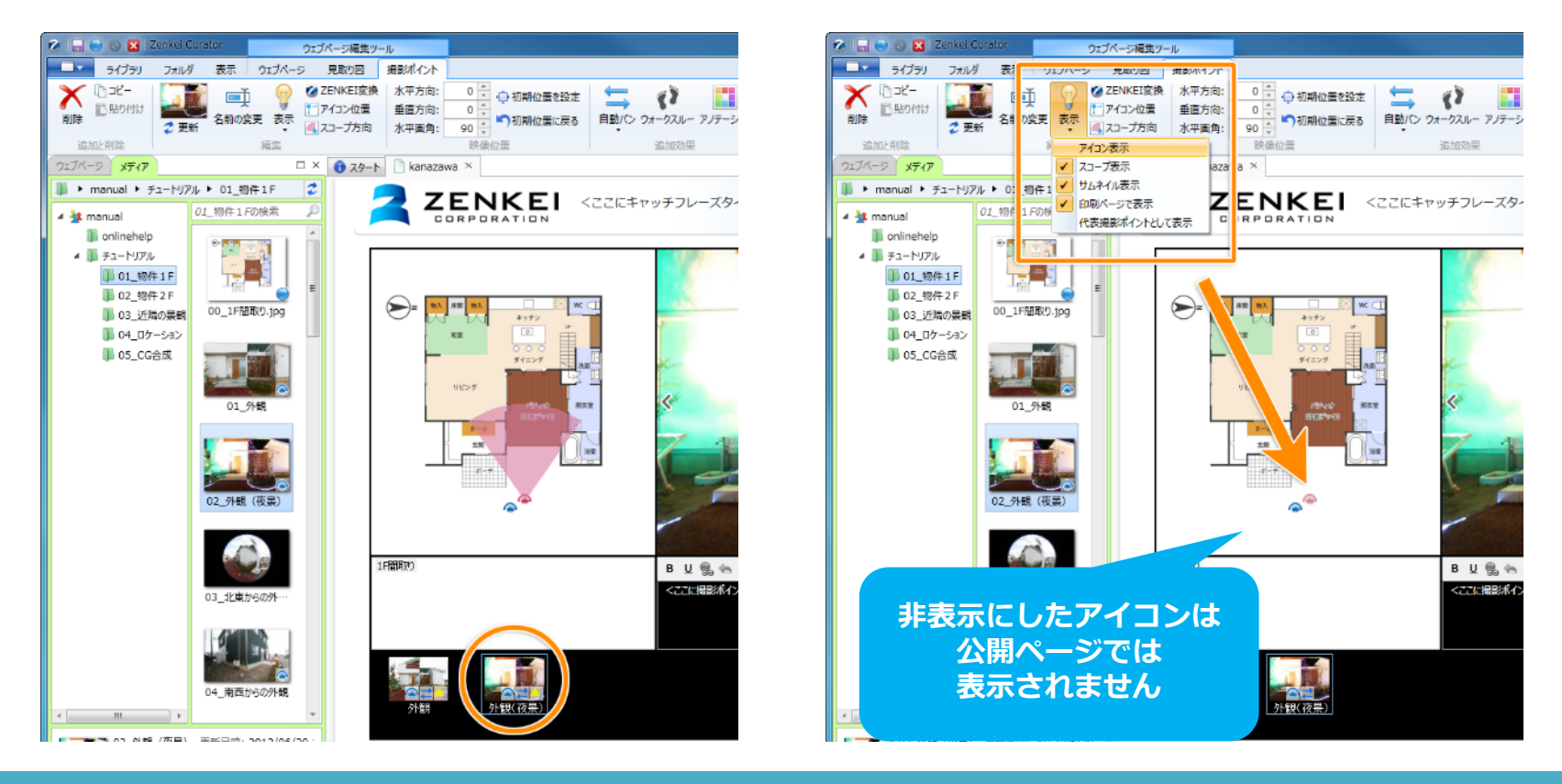

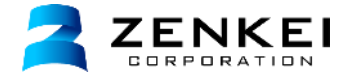

## 撮影ポイントの切り替え設定

撮影ポイントのテキストにリンクを設定し、撮影ポイントの切り替えを行うことができます。 「外観」 に「文章一式.xls」のエクセルファイルのテキストを入力し、 「夜はこんなふうに見えます」という箇所をドラッグで選択し、地球のマークをクリックします。 リンクの追加のウィンドウで「撮影ポイント切り替えリンク」を選択し、 見取り図「1F間取り」、撮影ポイント「外観(夜景)」を選択して「**OK」**ボタンをクリックします。

オンラインヘルプ「文章内のリンク設定と解除」 http://zenkei.com/help/webpage2/page/link.html

|                                                         | 🧭 Zenkei Curator : リンクの追加 |
|---------------------------------------------------------|---------------------------|
| ~ ~                                                     | テキストにリンクを追加します。           |
|                                                         | ◎ 通常リンク                   |
| в 🖞 🍓 🦣 🔿 😹 🗅 🖺 📑                                       | URL                       |
| 4つの相がくついたような家は、不思議な印象ですが、機能<br>があるからなんです。 変けごんかふうに見えます。 | ◎ 撮影ポイント切り替えリンク           |
|                                                         | 見取り図 1F間取り ▼              |
|                                                         | 撮影ポイント 外観                 |
|                                                         | OK         キャンセル          |
| リンクを設定したい                                               |                           |
| メチを選択し<br>地球マークをクリックして                                  |                           |
| リンクを追加します                                               |                           |

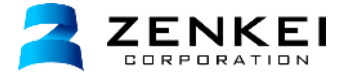

1階の見取り図に、フォルダ「01\_物件1F」に入っている全ての撮影ポイントを追加します。 下記の撮影ポイントの位置をもとに各ポイントに画像を追加しましょう。 02、09、12のポイントは撮影ポイントのアイコンは非表示にしましょう。

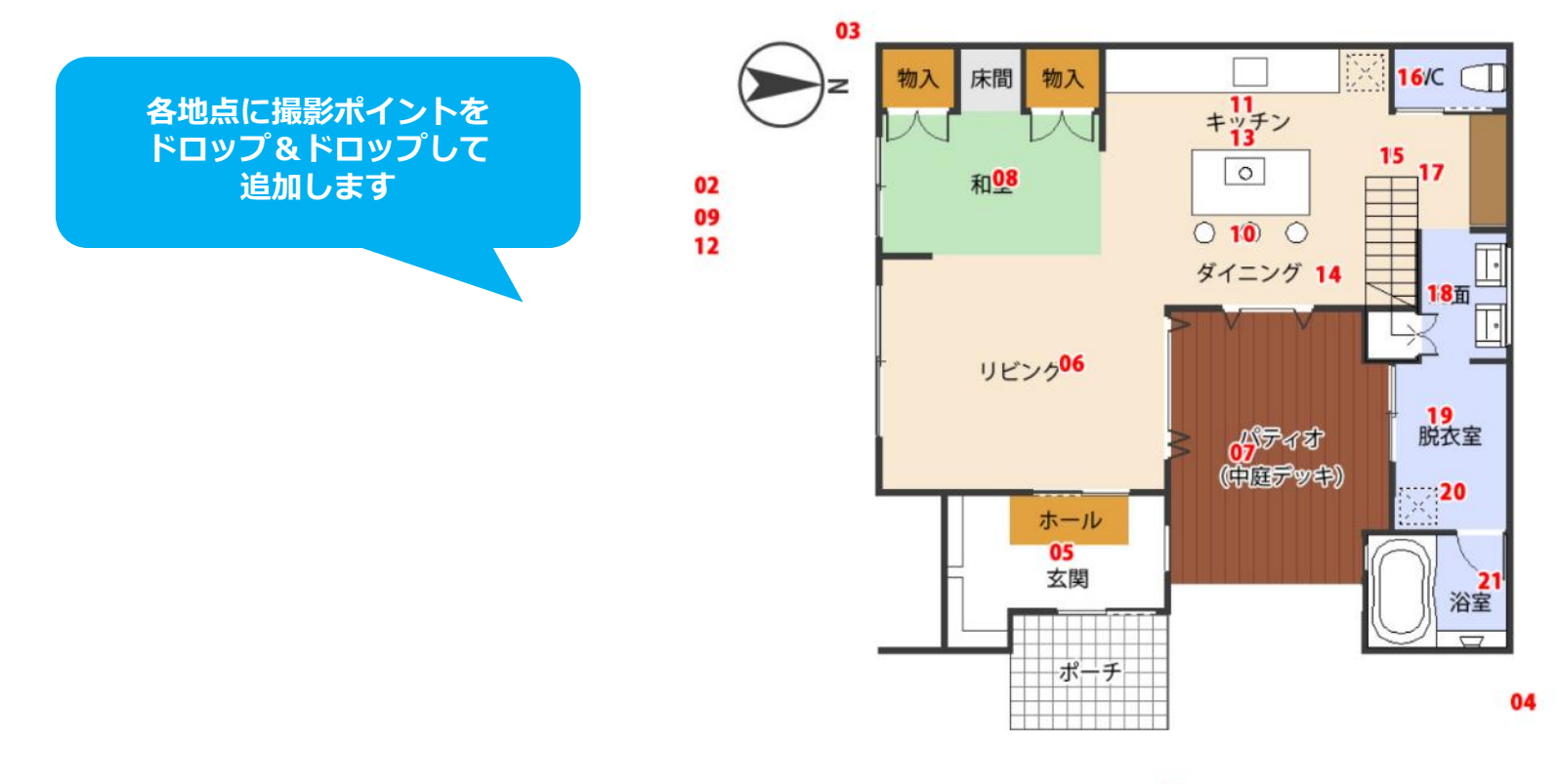

24. アノテーションの設定

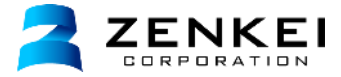

アノテーションとは、パノラマ内に画像やテキスト、外部リンクなどの様々な付加情報を配置できる機能です。 ここでは、1階に追加したシステムキッチン収納の撮影ポイントの切り替えにアノテーションを設定します。

「システムキッチン」の撮影ポイントを選択し、上部メニューの**「アノテーション」**をクリックします。 アノテーション設定画面で設定を行います。 アノテーションの位置の調整を行い、「キッチン収納」の撮影ポイントの**アイコン、スコープ**を非表示にします。

オンラインヘルプ「アノテーションの追加と削除」 http://zenkei.com/help/webpage2/option/annotation2.html

オンラインヘルプ「開閉(扉や収納)の撮影ポイントの設定」 http://zenkei.com/help/webpage2/option/open2.html

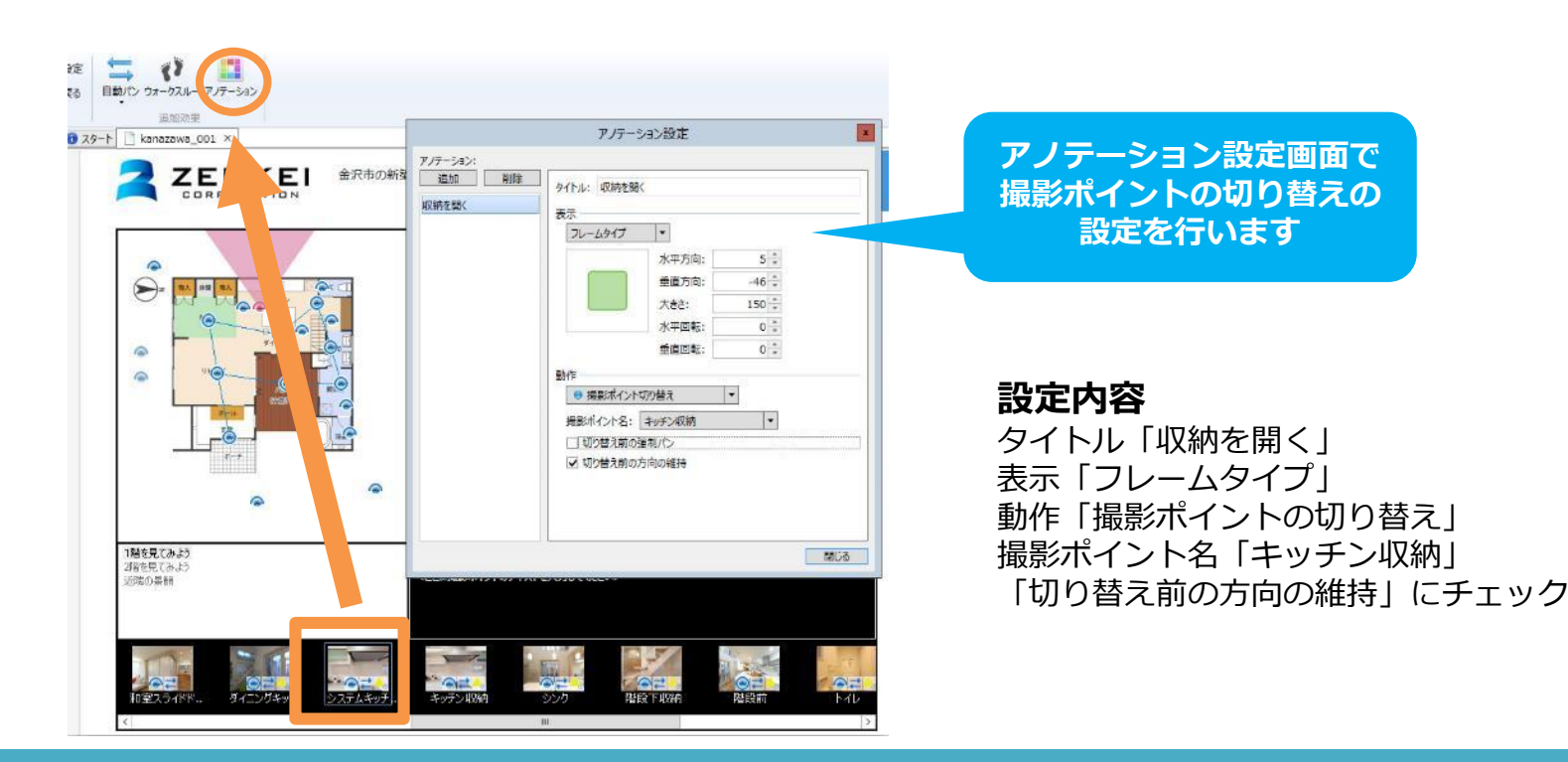

25. ウォークスルーを設定する

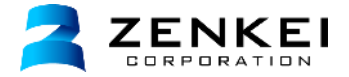

撮影ポイントにウォークスルーを設定します。 ウォークスルーが設定されたコンテンツは、パノラマ空間内を歩いているかのような効果を与えることができます。

見取り図上で繋げたい撮影ポイントアイコンをドラッグして、繋げたい先の撮影ポイントでドロップします。 ※ウォークスルーは360度画像と360度画像を結びましょう。

オンラインヘルプ「ウォークスルーの設定」 http://zenkei.com/help/webpage2/option/walkthrough.html

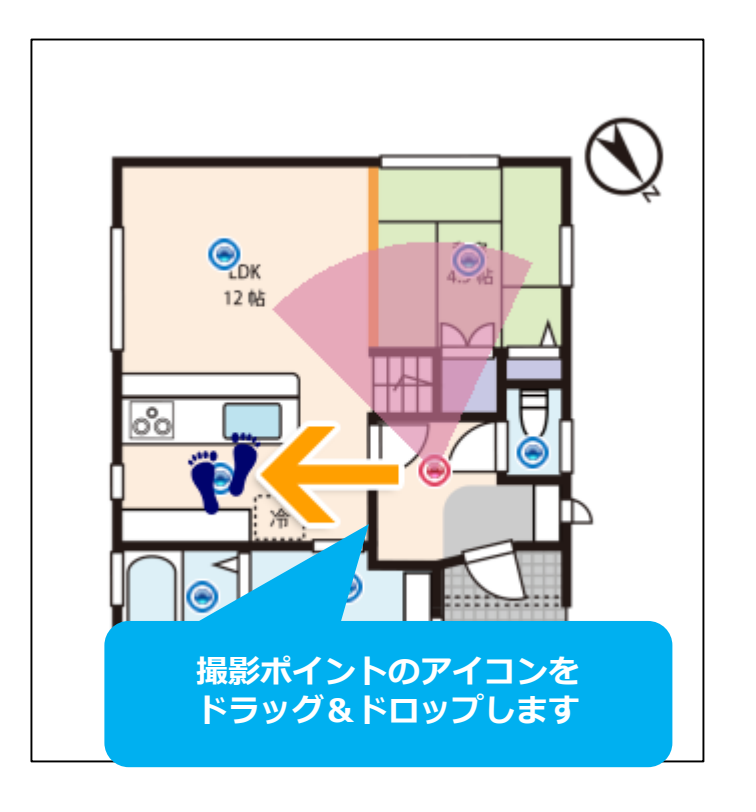

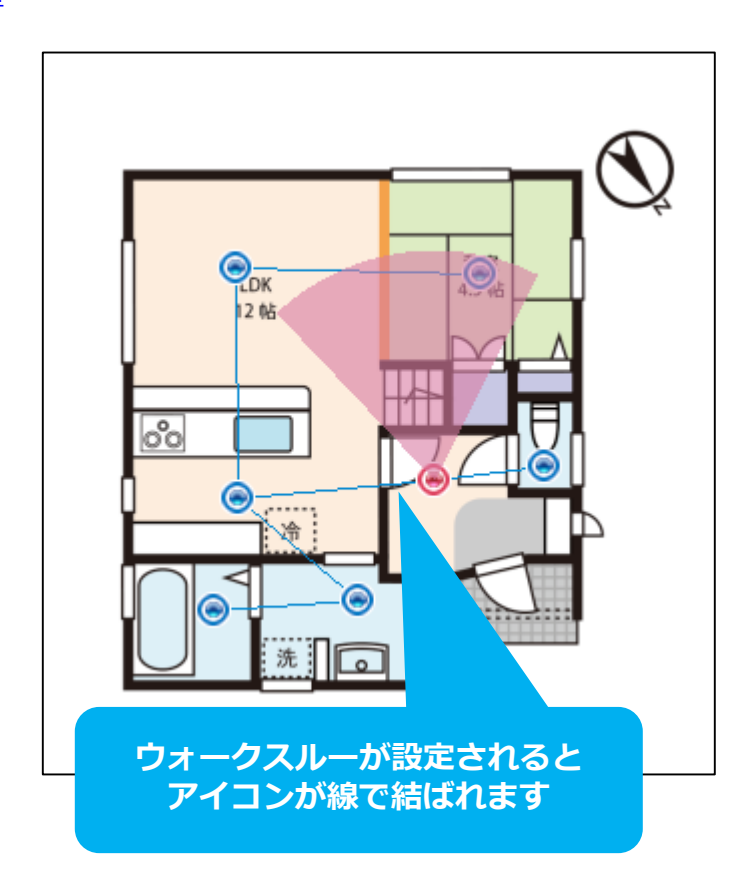

26. ウォークスルーの注意点

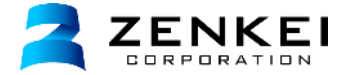

ウォークスルーは非常に便利な機能ですが、 1か所に多くのウォークスルーを設定したり、180度画像に設定したりすると、 コンテンツが見えづらくなってしまいますので、注意しましょう。

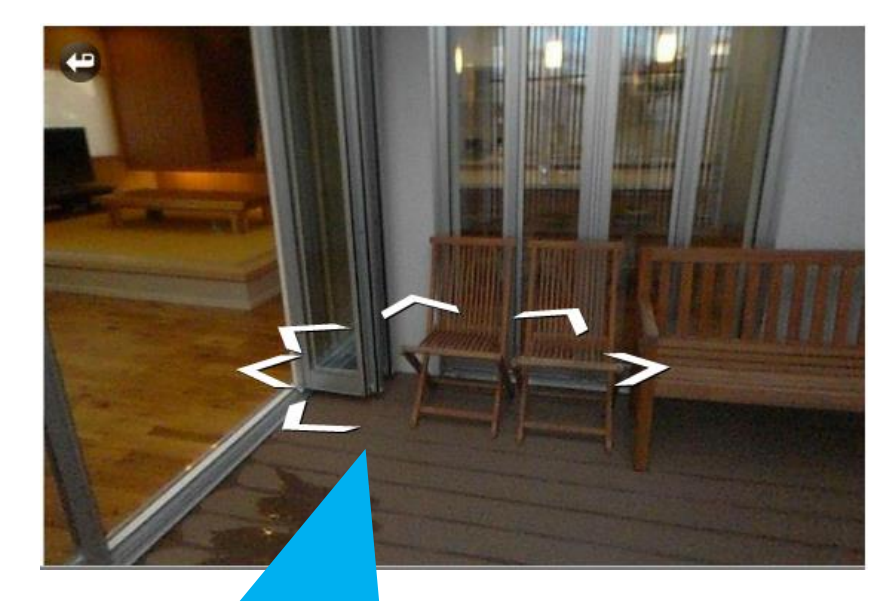

ひとつの撮影ポイントに 複数のウォークスルーを設定すると 操作しづらくなってしまいます 180度画像にウォークスルーを設定すると 移動時に画像のない場所が黒く表示されます ウォークスルーは360度画像のみ設定しましょう

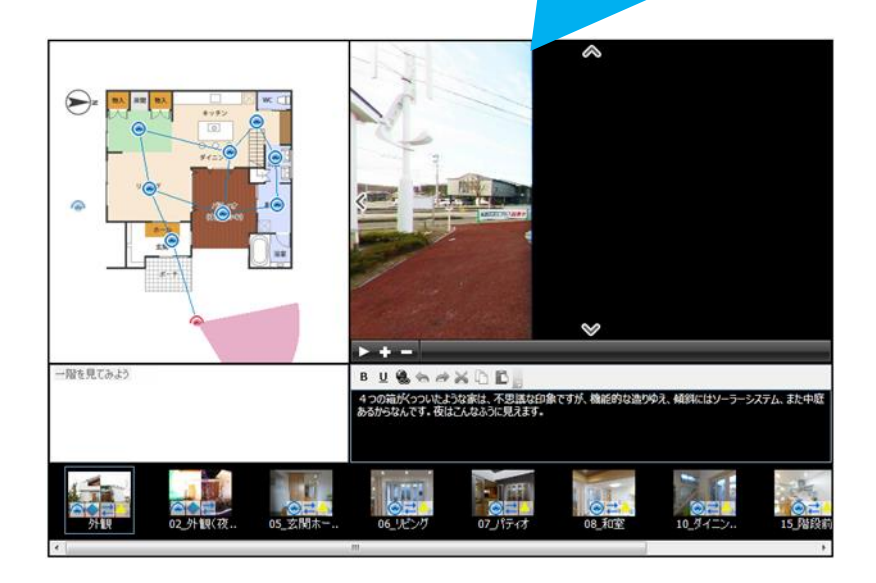

## 27.2階を追加する

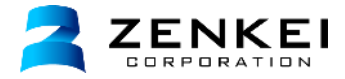

1階の設定が完了したら2階を追加しましょう。 フォルダ「02\_物件2F」の中にある「02\_2F間取り.jpg」を見取り図エリアにドラッグ&ドロップで追加します。 先ほどと同じように見取り図の名前を変更します。 「2F間取り」という見取り図名に変更しましょう。

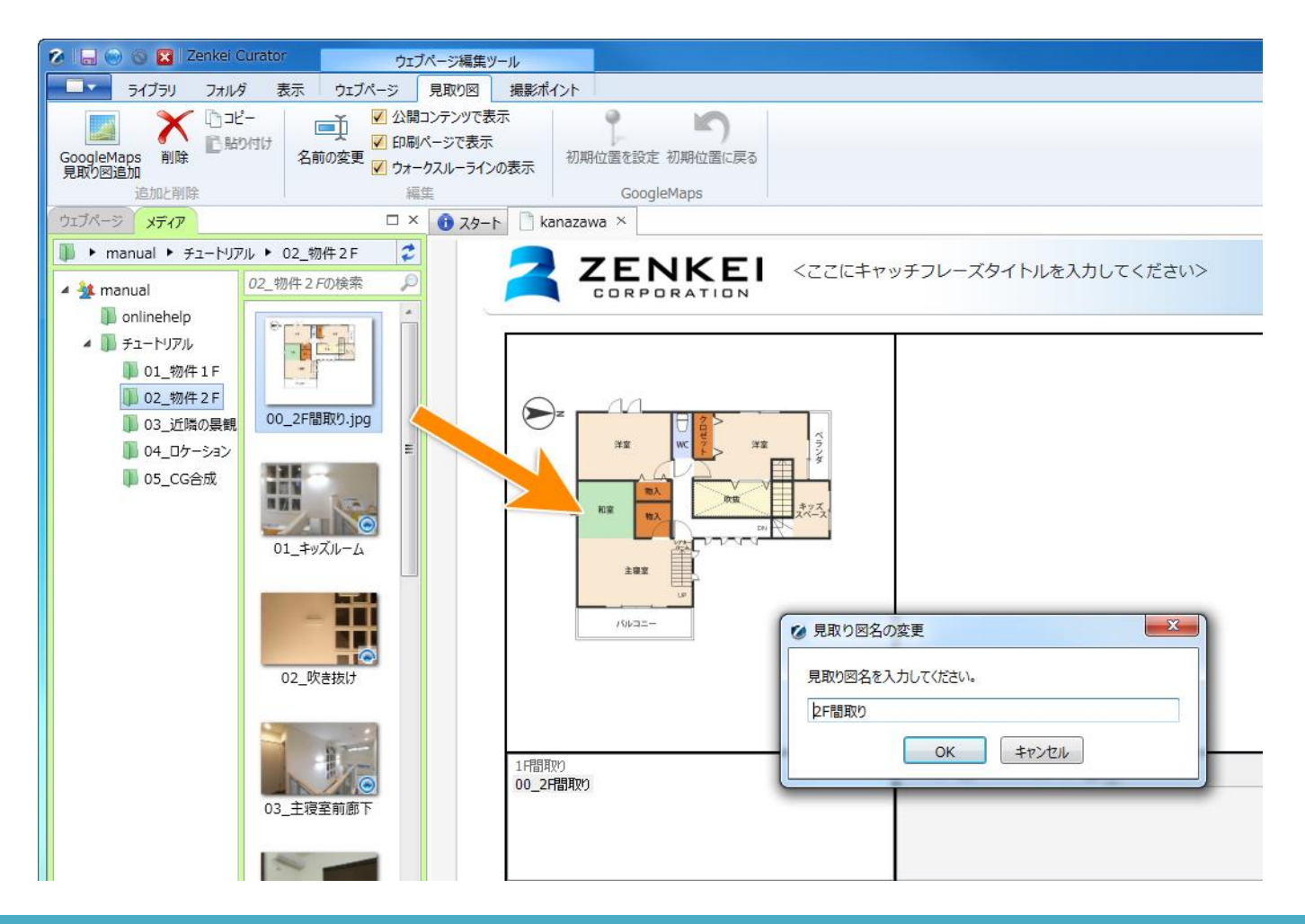

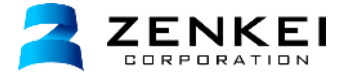

2階の見取り図に、フォルダ「02\_物件2F」に入っている全ての撮影ポイントを追加します。 下記の撮影ポイントの位置をもとに各ポイントに画像を追加しましょう。 1階と同じように360度画像にウォークスルーの設定をしましょう。

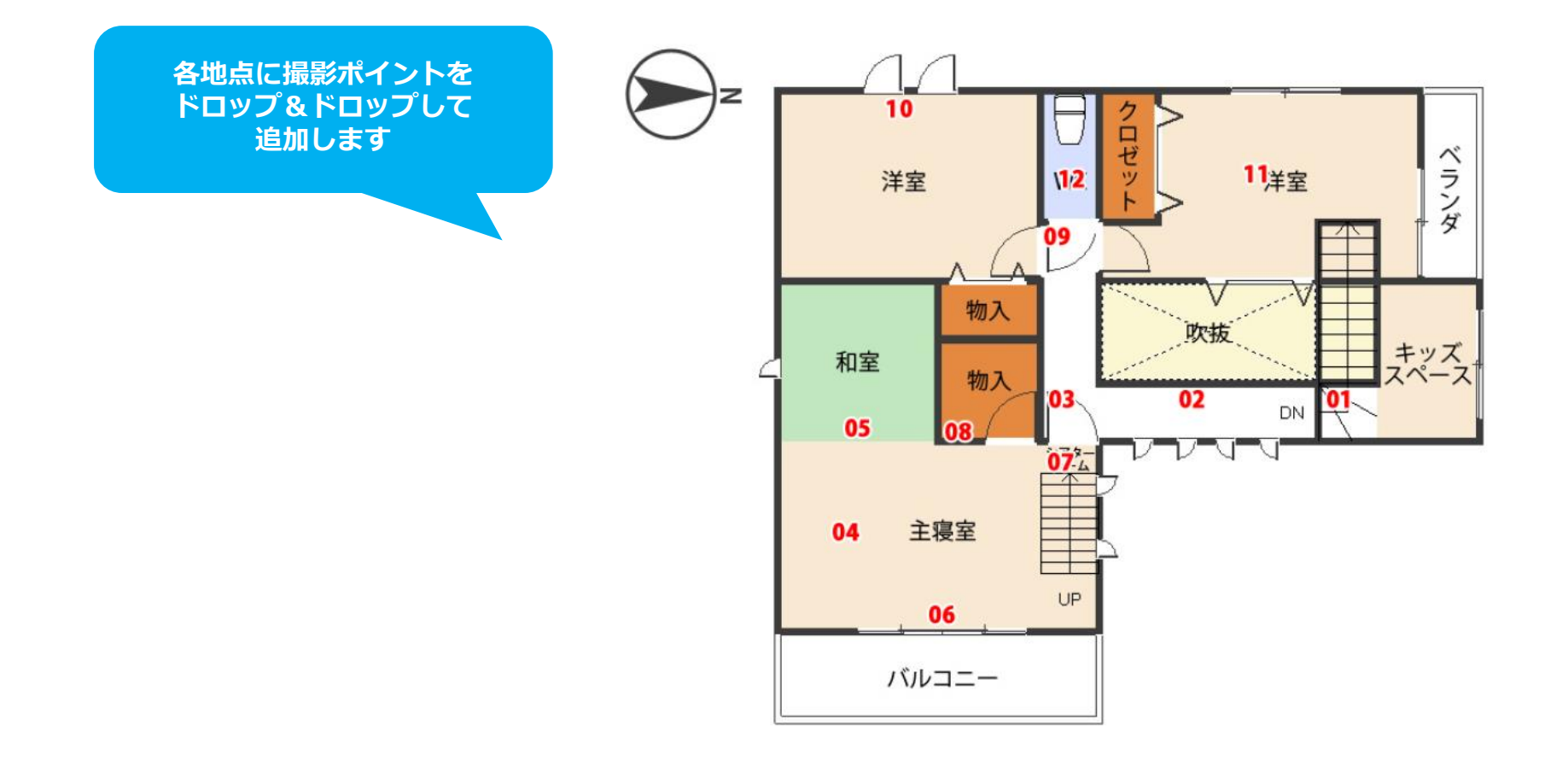

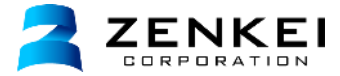

## 地図見取り図の追加

見取り図エリアを選択し、上部メニューの「**地図の追加」**をクリックすると、 見取り図として地図を追加することができます。

オンラインヘルプ「地図見取り図の追加」 http://zenkei.com/help/webpage2/option/googlemap.html

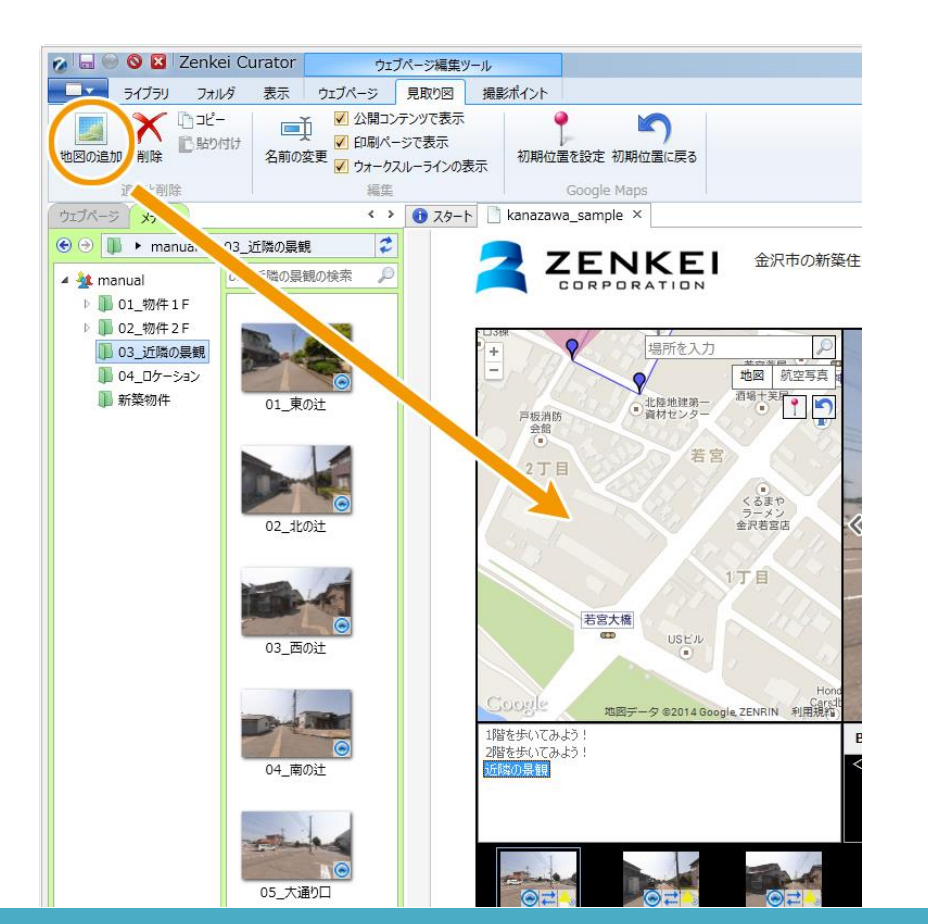

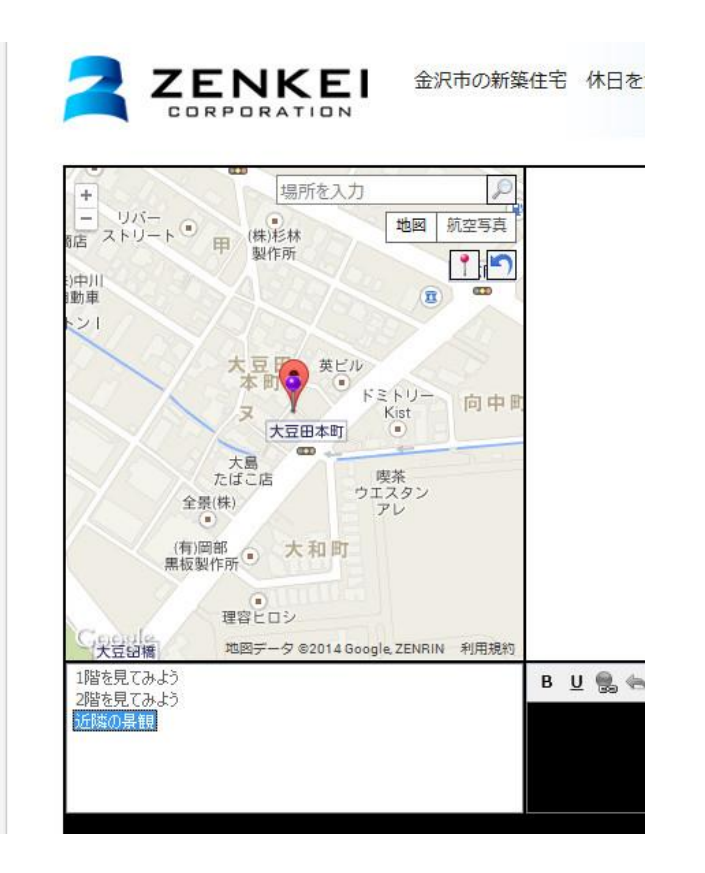

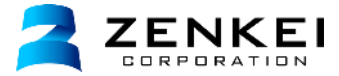

## 地図の表示位置設定

追加された地図は「10.地図位置の設定」で設定した位置が、初期位置となります。 地図の表示位置を地図上の「+,-」ボタンや地図上でマウスで操作し調整します。 表示位置を設定したら、右上の赤いピンをクリックします。 赤いピンが表示されている位置が、地図の中央の位置になります。

オンラインヘルプ「地図見取り図の追加」 http://zenkei.com/help/webpage2/option/googlemap.html

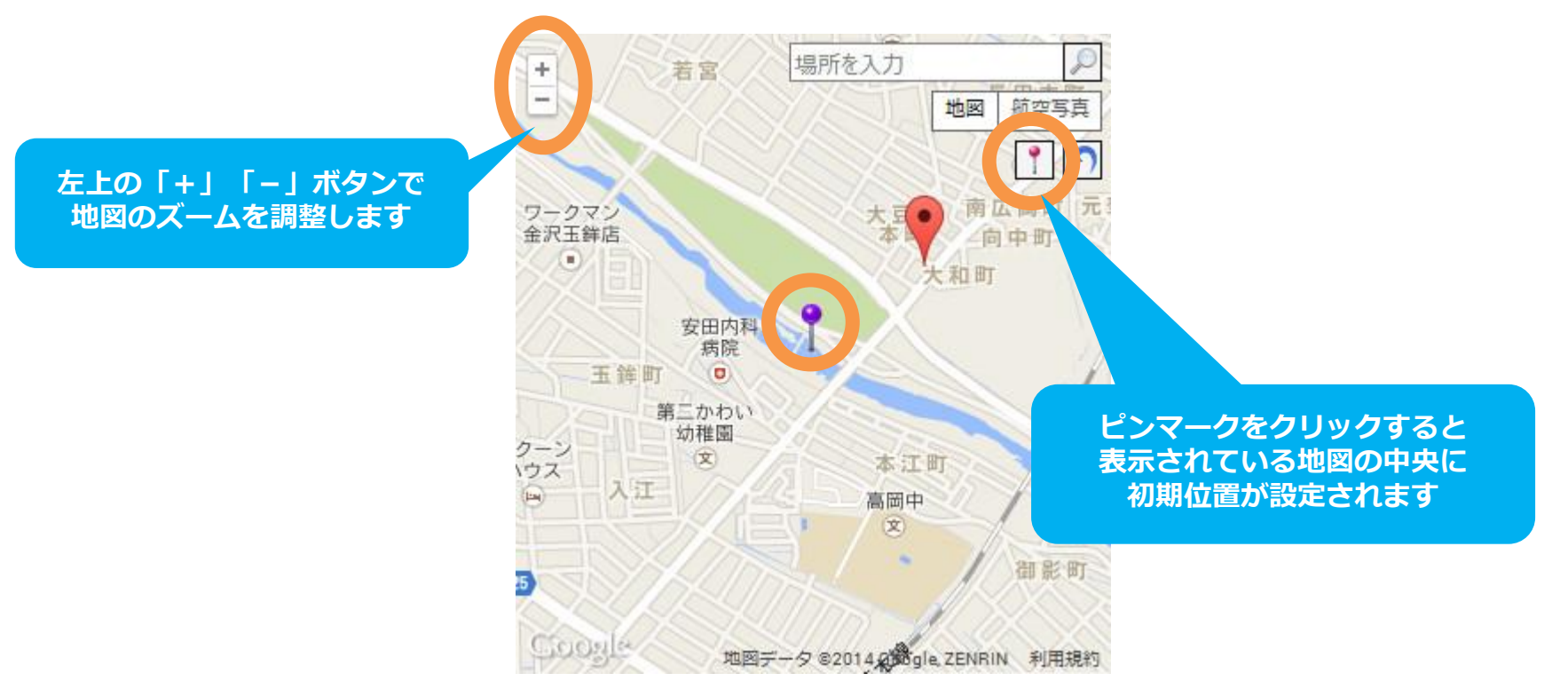

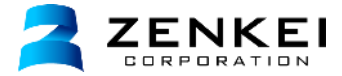

## 撮影ポイントの追加

地図見取り図に撮影ポイントを追加して、ウォークスルーを設定しましょう。 フォルダ「03\_近隣の景観」の中にある撮影ポイントをドラッグ&ドロップで追加しましょう。

オンラインヘルプ「地図見取り図に撮影ポイントを追加」 http://zenkei.com/help/webpage2/option/googlemap.html

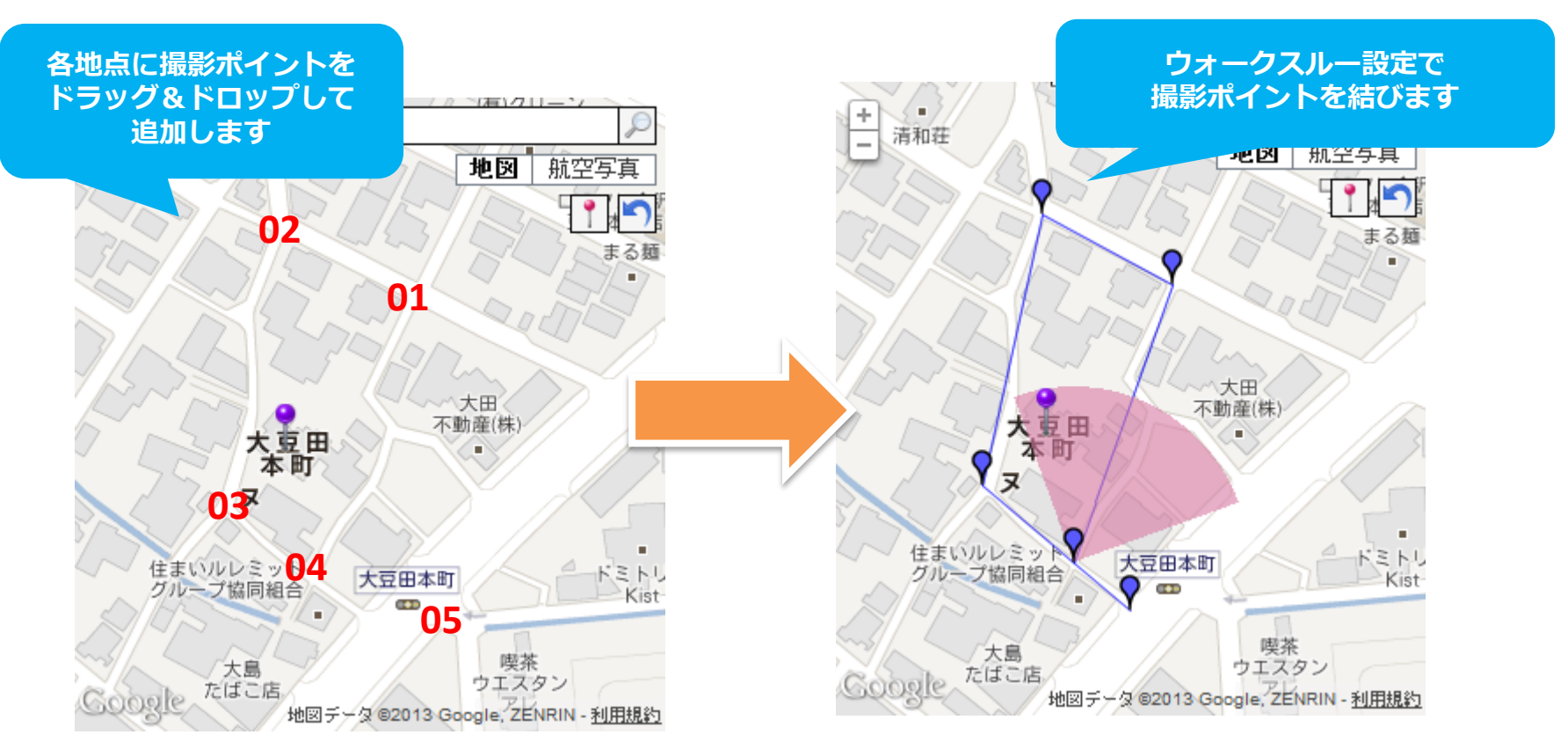

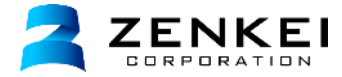

## 見取り図と撮影ポイントの追加

CG合成する前の土地画像と合成した後の土地画像を掲載します 見取り図エリアを選択し、地図見取り図を追加します。 見取り図の名前は「CG合成」とします。 フォルダ「05\_CG合成」の中にある「01\_土地サンプル画像」を変換し、見取り図に追加します。

#### オンラインヘルプ「CG合成の設定」

http://zenkei.com/help/webpage2/option/cg.html

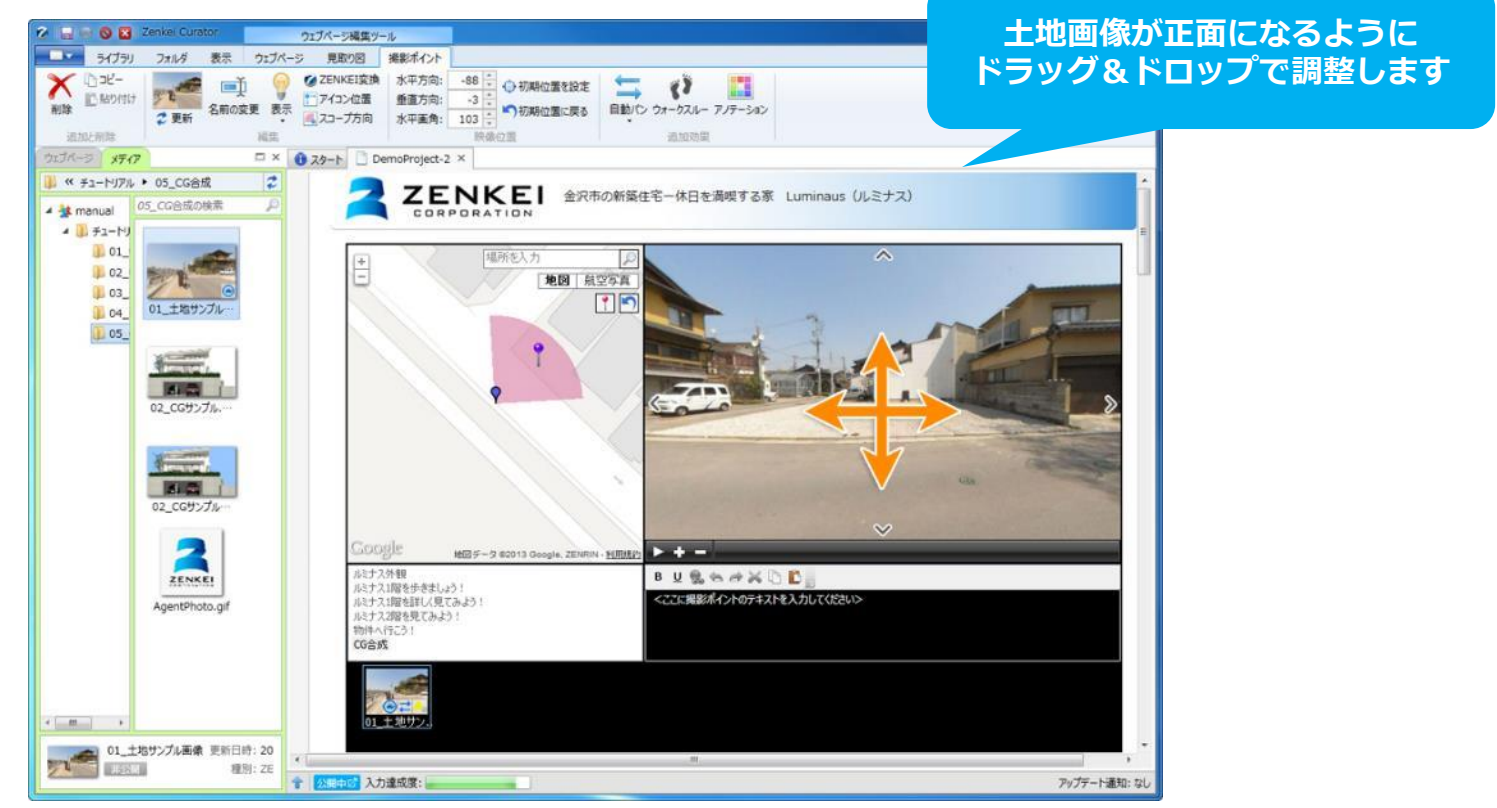

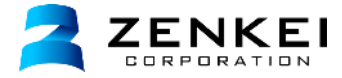

### CGの追加

CGの追加にはアノテーション機能を使用します。

上部メニューからアノテーションを新規追加し、表示タイプを「イメージタイプ」、動作設定を「動作なし」に設定します。 フォルダ「05\_CG合成」の中にある「02\_CGサンプル」をドラッグ&ドロップします。

#### オンラインヘルプ「CG合成の設定」

http://zenkei.com/help/webpage2/option/cg.html

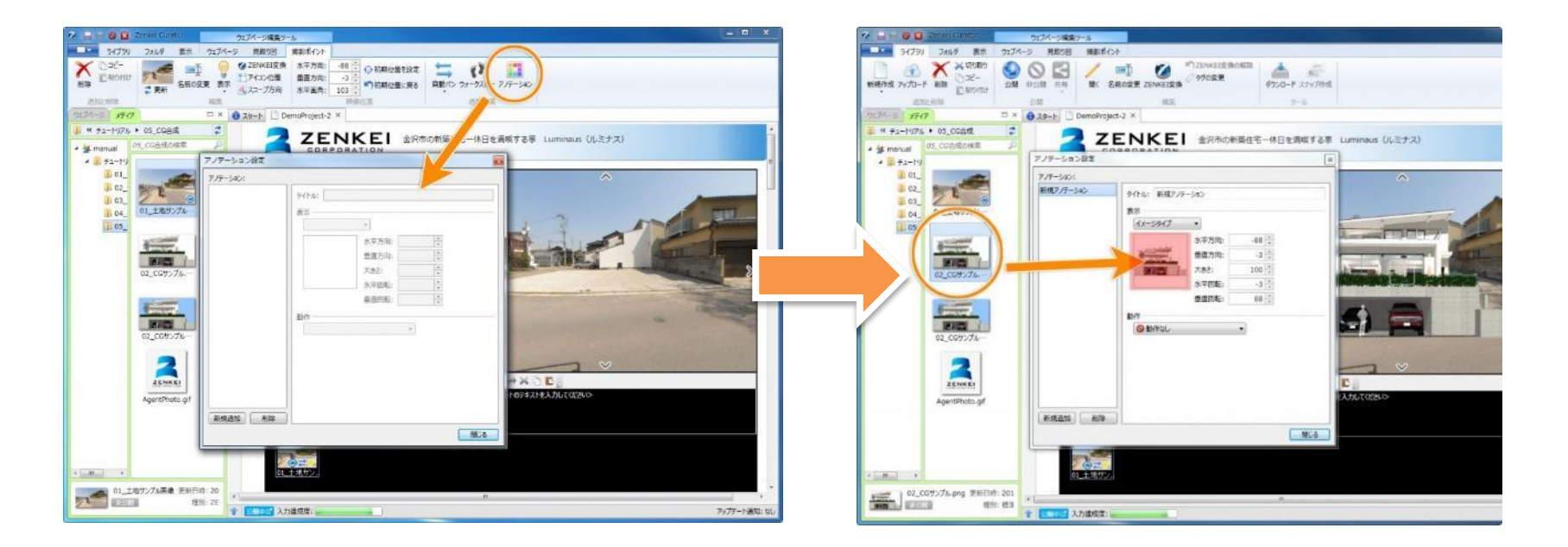

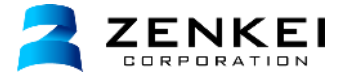

## 位置とサイズの調整

アノテーション設定ウィンドウで、CGの位置やサイズを数値で入力し調整します。 位置はパノラマエリア内で ドラッグ&ドロップ で調整することもできます。 土地画像は同じ画像を2枚追加し、合成したものと合成していないものを配置します。

テキストエリアに「この写真は現地写真に、建物完成予想図のCGを合成したものです。」と入力します。

オンラインヘルプ「CG合成の設定」 http://zenkei.com/help/webpage2/option/cg.html

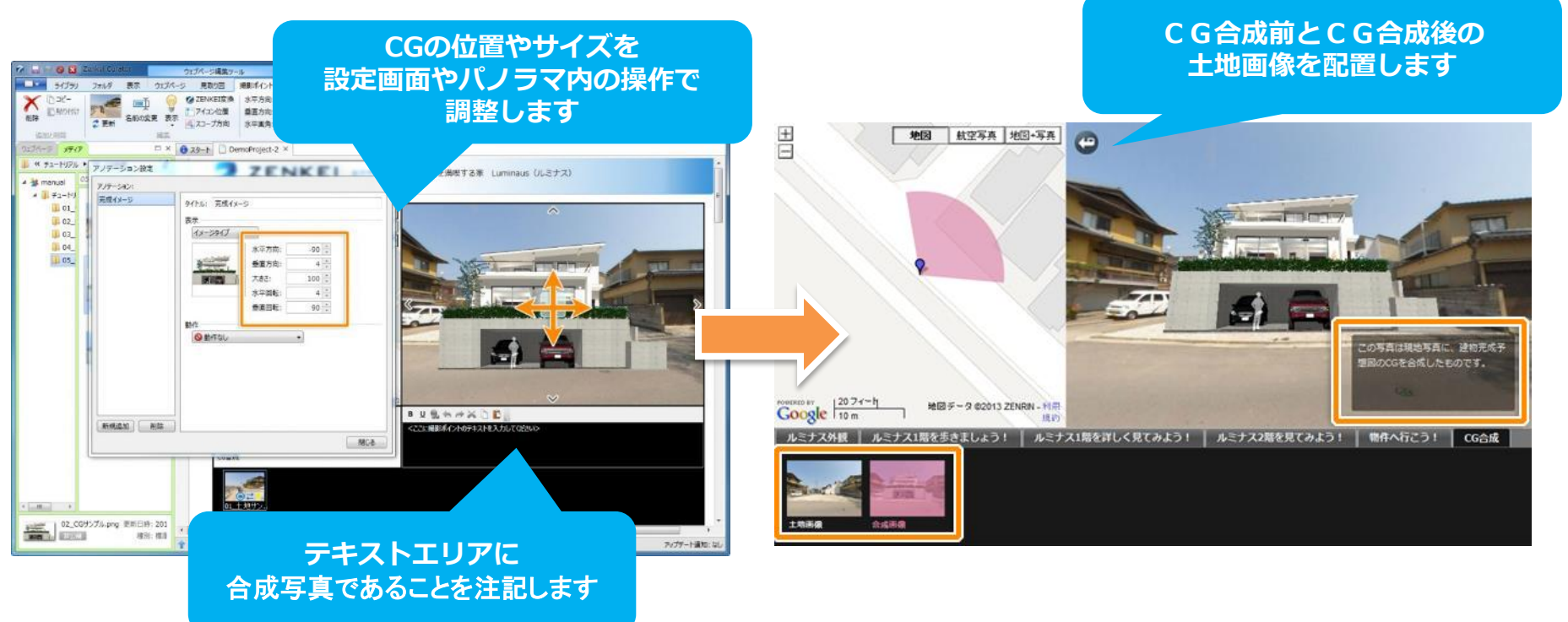

35. ページタイトル・キーワードの編集

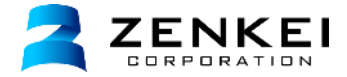

新規作成時に設定したメタ情報(タイトル、キーワード、概要)を編集することができます。 上部メニュー「メタ情報」を選択し、メタ情報設定ウィンドウで編集します。 キーワード1、2には特に重要なキーワードを設定しましょう。

オンラインヘルプ「メタ情報(タイトル、キーワード、概要)の編集」 <u>http://zenkei.com/help/webpage2/page/meta.html</u>

オンラインヘルプ「タイトル・キーワード・概要の内容」 http://zenkei.com/help/webpage2/page/pagetitle.html

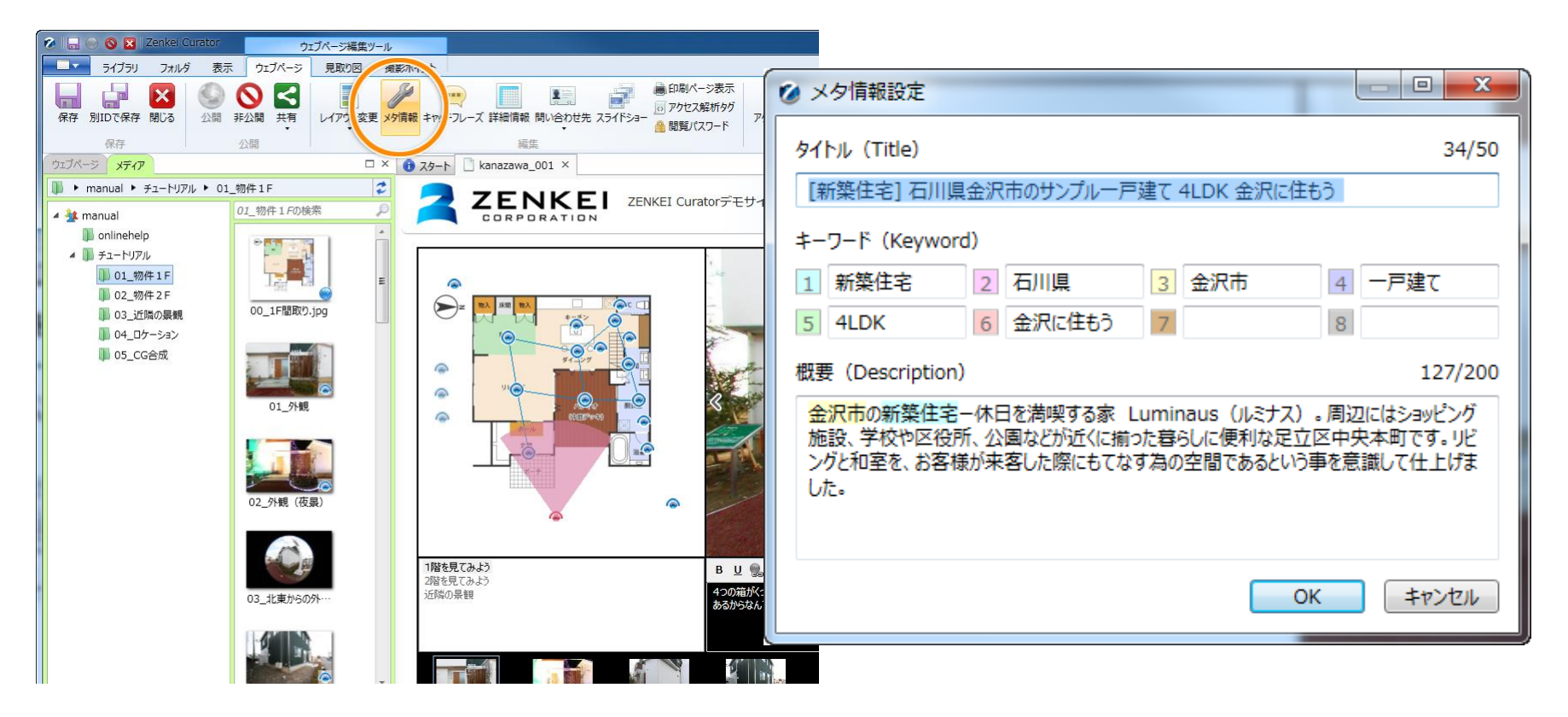

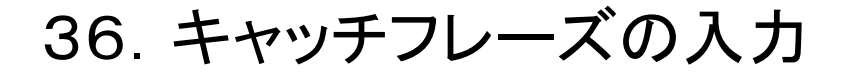

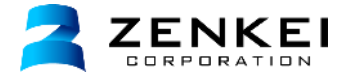

公開ページでは

キャッチフレーズ(タイトルと本文)を入力し、ウェブページ(物件)の内容をアピールします。 上部メニュー「キャッチフレーズ」を選択し、キャッチフレーズ設定ウィンドウで設定します。 キャッチフレーズタイトルは、SEO(検索エンジン対策)でも重要視される項目です。 市郡区名、物件種別といった重要なキーワードを含めた文章にします。

オンラインヘルプ「キャッチフレーズの編集」 <u>http://zenkei.com/help/webpage2/page/catchphrase.html</u>

オンラインヘルプ「キャッチフレーズの内容」 http://zenkei.com/help/webpage2/page/catchphrase2.html

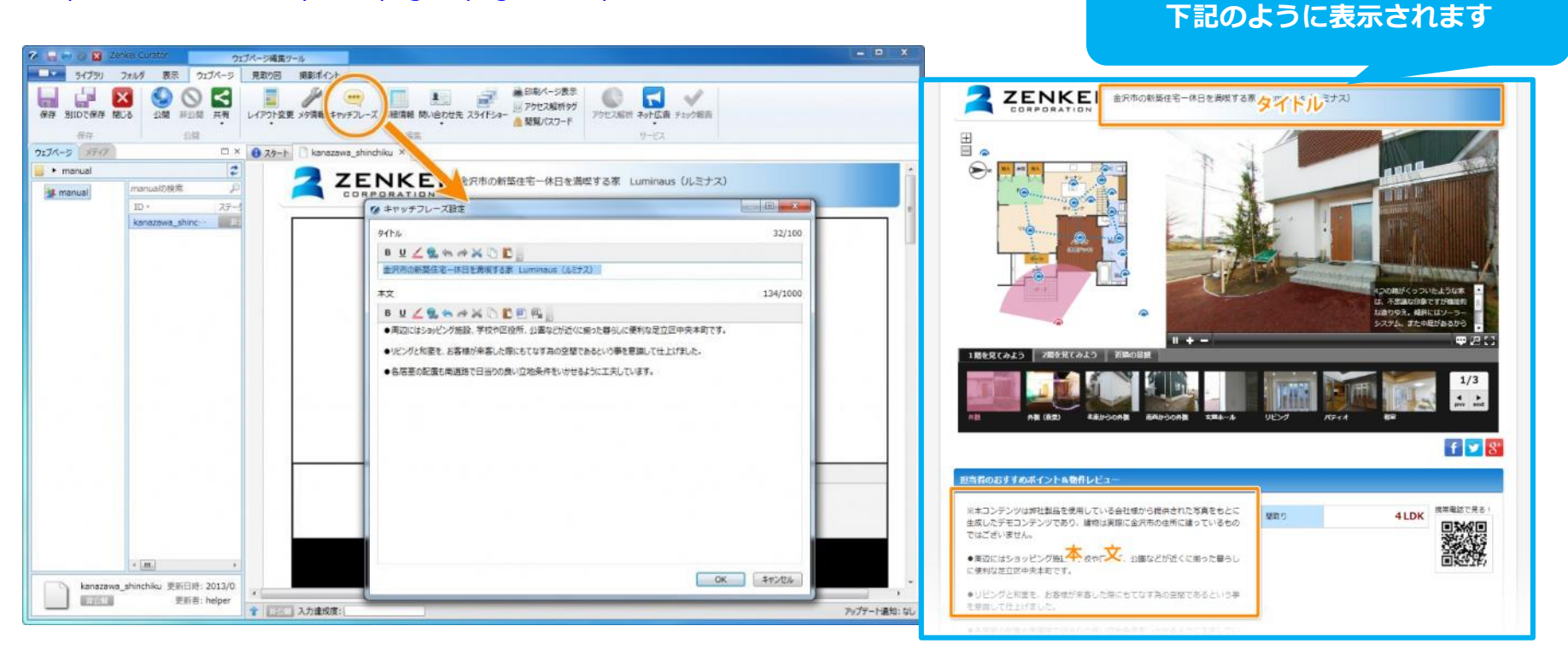

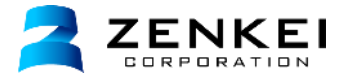

## 問い合わせ先の登録

ウェブページに問い合わせ先を設定するには、問い合わせ先を登録する必要があります。 左上のツールメニューから「問い合わせの管理」を選択し、問い合わせの設定ウィンドウで登録します。 フォルダ内の「担当者画像」を写真エリアに ドラッグ&ドロップ で追加します。

## オンラインヘルプ「問い合わせ先の管理」

http://zenkei.com/help/install\_basic/basic/contact2.html

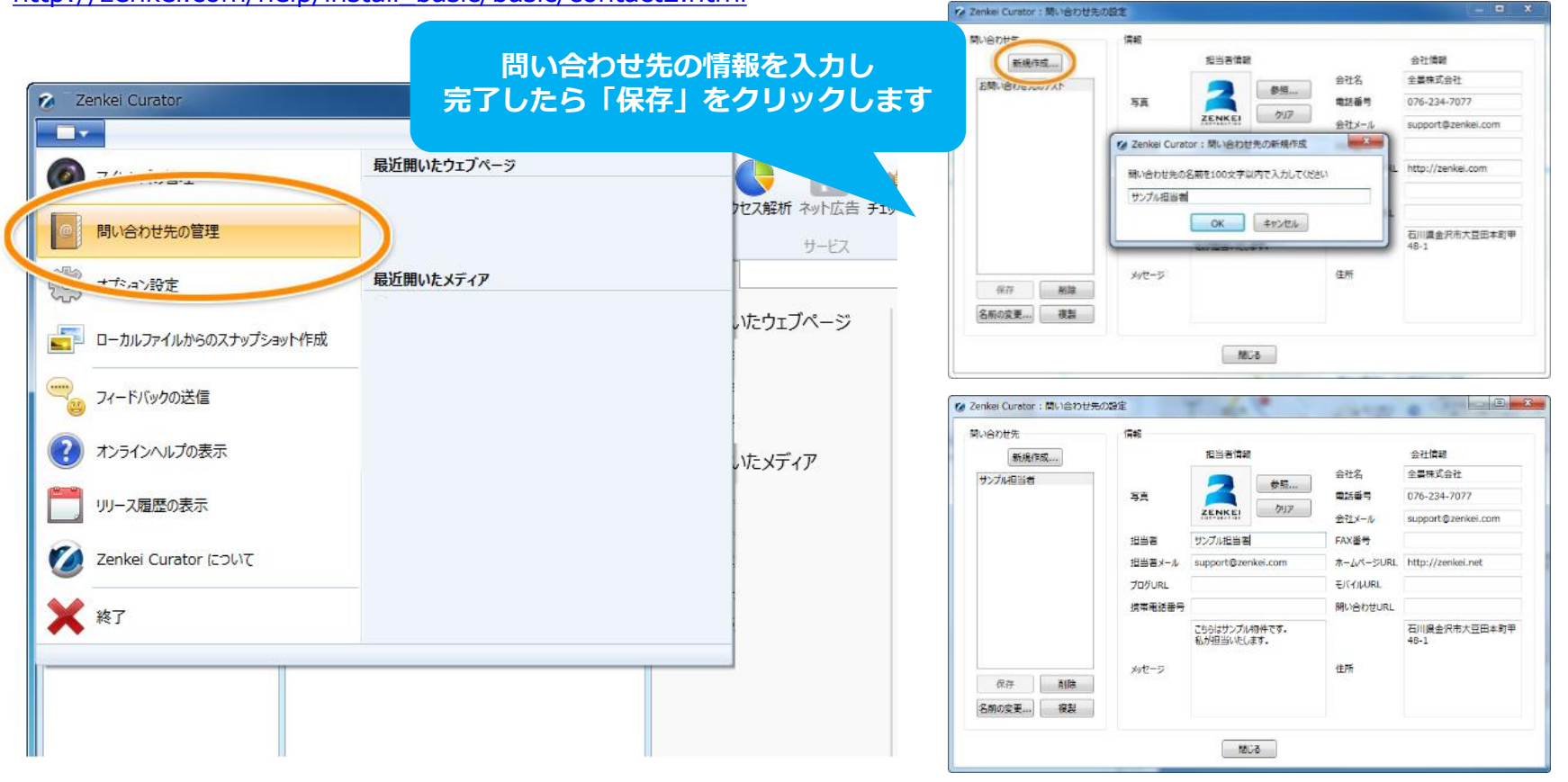

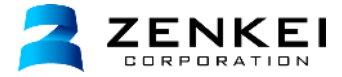

## 問い合わせ先の設定

登録した問い合わせ先をウェブページの問い合わせ先に設定します。 上部メニューの「問い合わせ先」を選択し、登録した問い合わせ先を選択します。

オンラインヘルプ「問い合わせ先の設定」 http://zenkei.com/help/webpage2/page/contact3.html

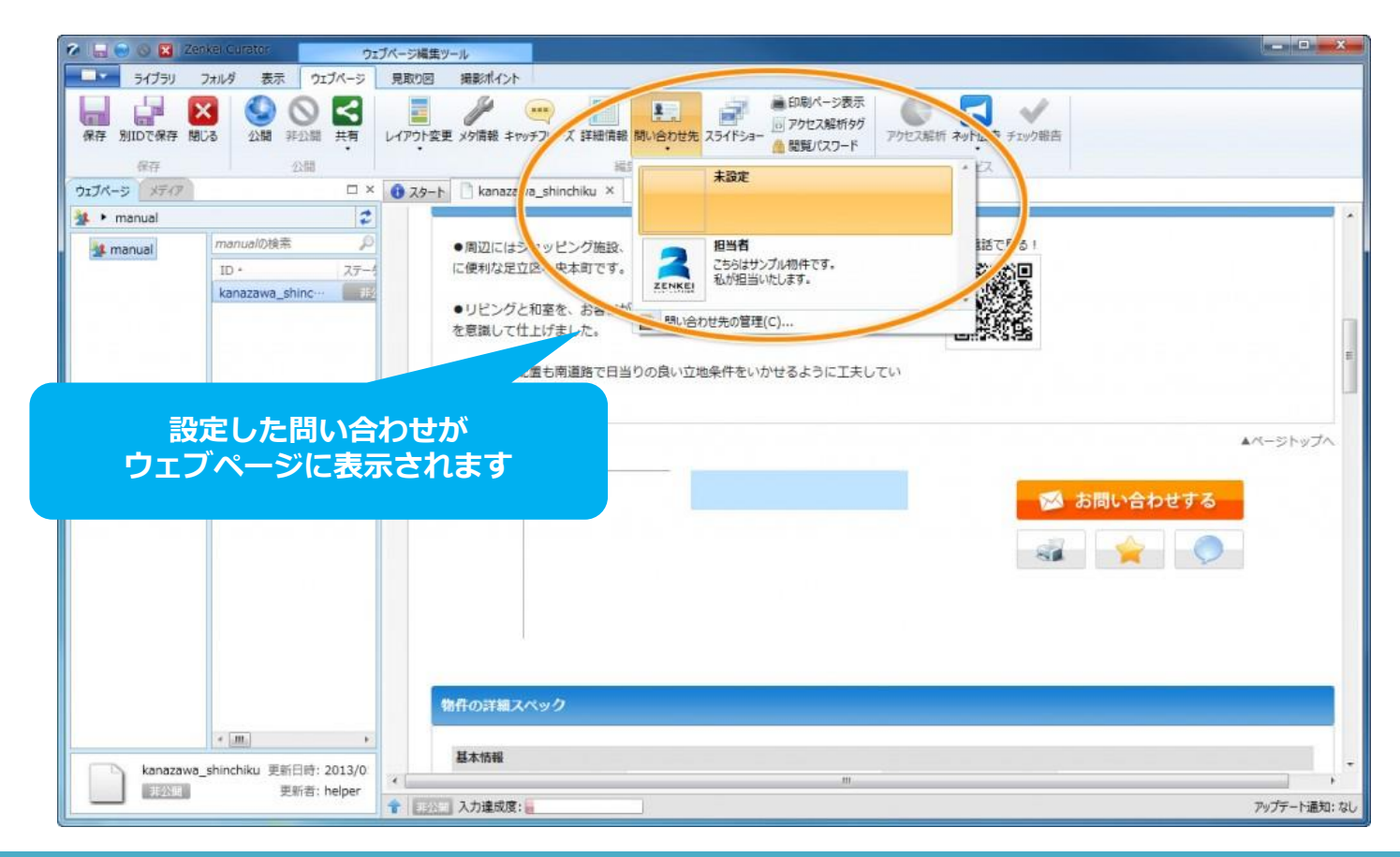

# 39. 詳細情報の設定

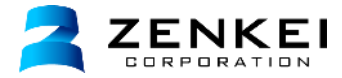

物件の所在地や金額等の詳細情報の入力を行います。 上部メニューの「詳細情報」を選択し、詳細情報の設定ウィンドウで編集します。 詳細情報の設定ウィンドウで「種類」を選択し、必要情報を入力します。

オンラインヘルプ「詳細情報の編集」

http://zenkei.com/help/webpage2/page/detailspec.html

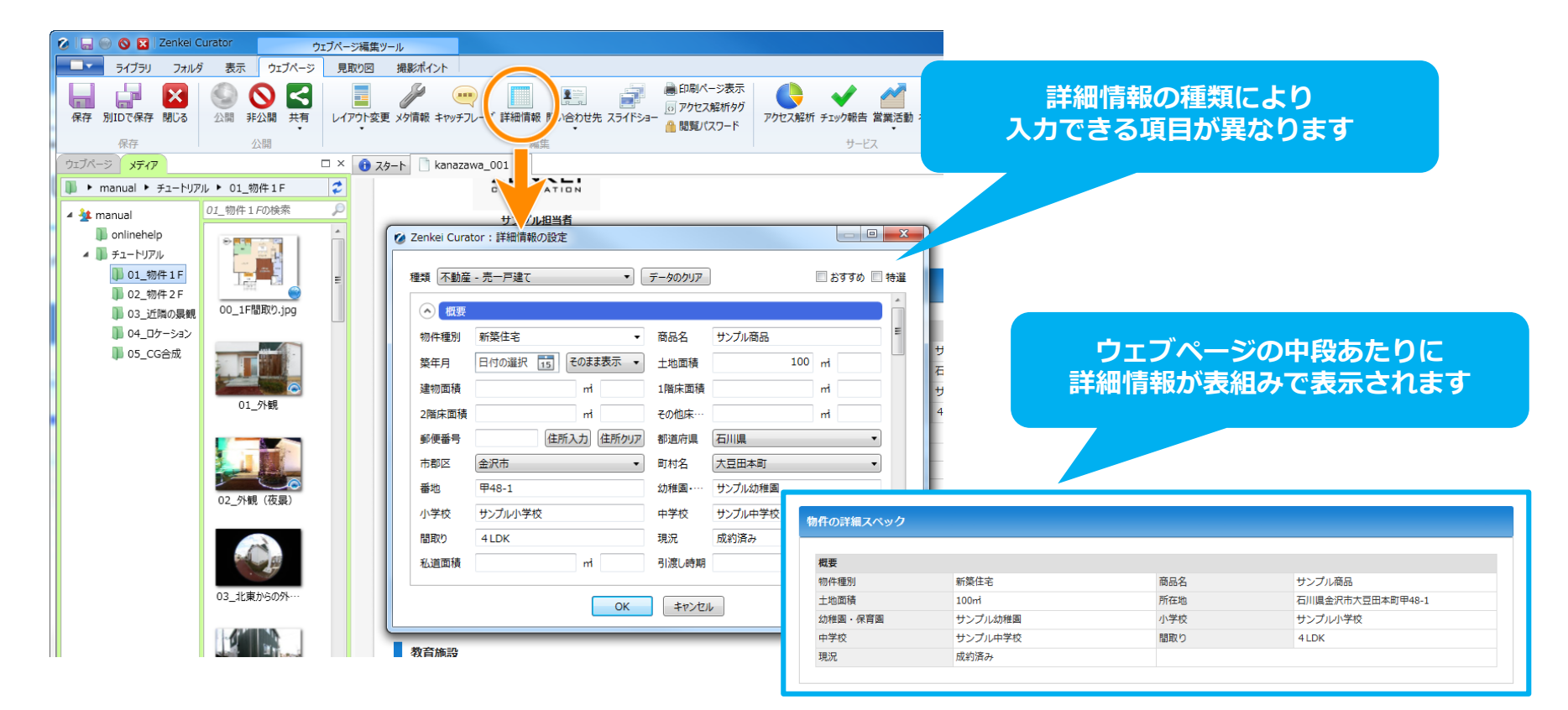

# 40. 周辺環境の設定① メディアの位置情報設定

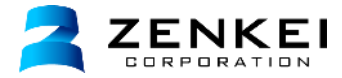

フォルダ「04\_周辺環境」内の画像を変換し、公開します。 画像を**ダブルクリック**し、メディア編集ツールを開きます。 上部メニュー「位置情報」を選択し、 「メディアの位置情報の設定」ウィンドウを開きます。 地図右上の入力欄に施設の住所を入力し、 表示された地図上でダブルクリックして施設の位置を設定します。 施設の「カテゴリ」を選択しアイコンを選択し、画像を保存します。

オンラインヘルプ「メディアの位置情報の設定」 http://zenkei.com/help/webpage2/mediaedittool/mediamap.html

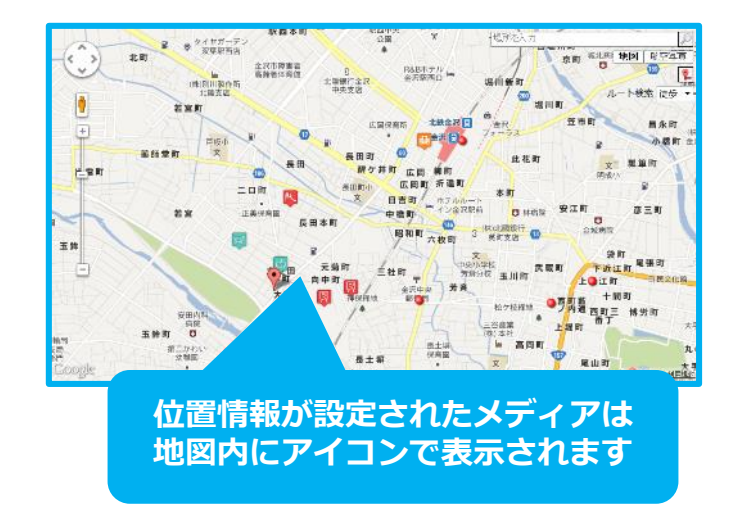

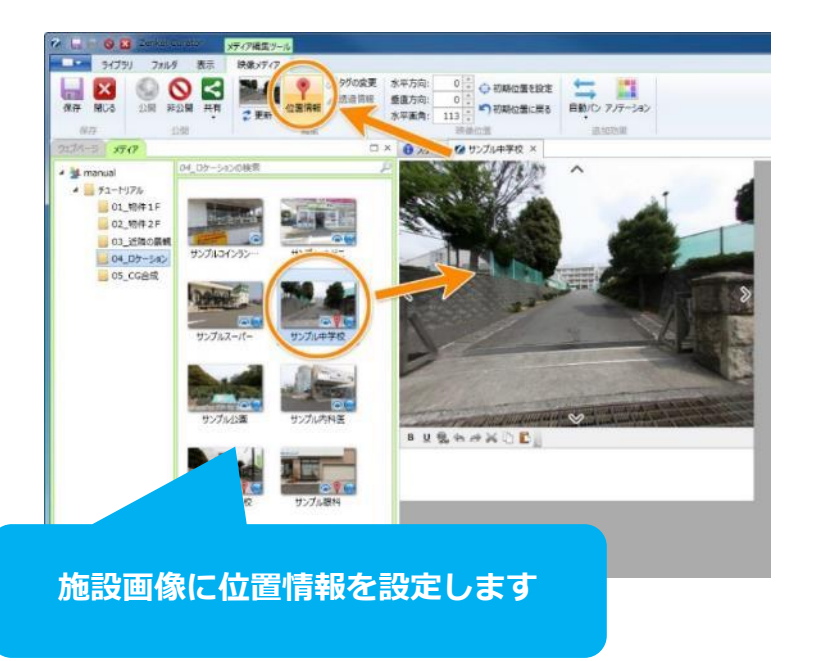

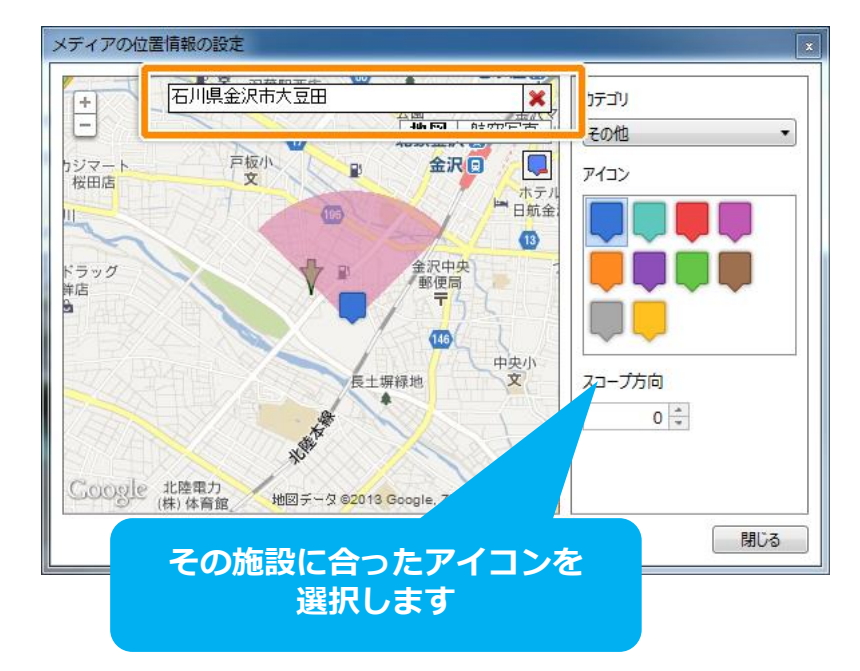

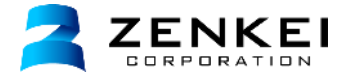

物件周辺環境には、プレイヤーモジュールを利用します。 「教育施設」「医療機関」「お買い物施設」「その他」4つのプレイヤーを作成します。 メディアライブラリのメニュー「新規作成」から「プレイヤー」を選択します。 作成されたプレイヤーをダブルクリックし編集画面を開きます。 p.14「10.見取り図の設定」と同様にプレイヤーを編集し、公開します。 先ほど公開した フォルダ「04\_周辺環境」の画像を利用します。

オンラインヘルプ「プレイヤーモジュール(周辺環境)の作成と削除」 http://zenkei.com/help/webpage2/option/submodule.html

| Zenkei Curator                 |                              |                                    |
|--------------------------------|------------------------------|------------------------------------|
| 51751 44                       | 表示                           |                                    |
| 新規作成 アップロード 削除                 | 切り取り<br>ビー<br>シウ付け 公開 シン開 共有 | ■ 開く 名前0                           |
| ■ テキスト<br>■ Microsoft Word 文書  |                              | 1 Z9-1                             |
| YouTube                        |                              | 最近開いた<br>Demol                     |
|                                | このフォルダは空です。                  | kanaza<br>samplı<br>test<br>kanaza |
| ↓ 05_CG合成                      |                              | 最近開いた<br>登 プレイヤ<br>び サンプル          |
| プレイヤー <del>・</del><br>メディアライブ: | Eジュールは<br>ラリで作成します           | ■ 02_CG<br>■ 02_CG<br>■ 13 ≈2      |

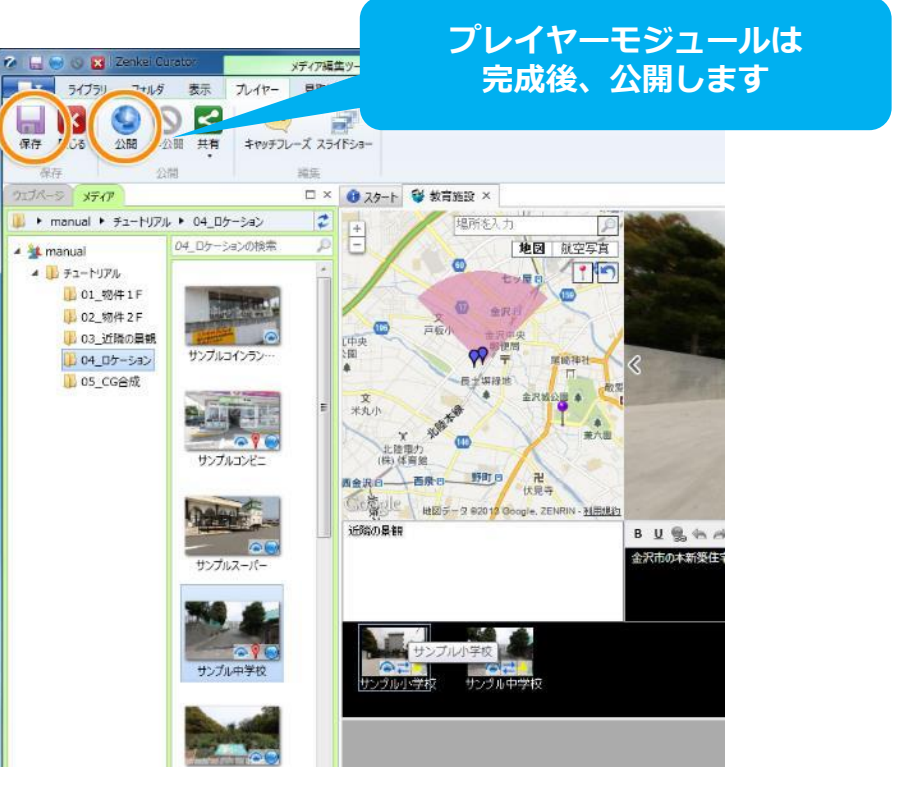

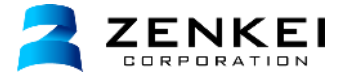

作成した公開済みのプレイヤーモジュールをウェブページに表示します。 メディアライブラリで、プレイヤーモジュールを選択し、 ウェブページのサブプレイヤーエリアにドラッグ&ドロップします。 周辺環境エリアに追加したプレイヤーモジュールのタイトルと説明文を入力します。 文章内に外部リンクや撮影ポイント切り替えリンクを設定することができます。 同様に4つのプレイヤーを追加します。

## オンラインヘルプ「プレイヤーモジュール(周辺環境)の利用」

http://zenkei.com/help/webpage2/option/module2.html

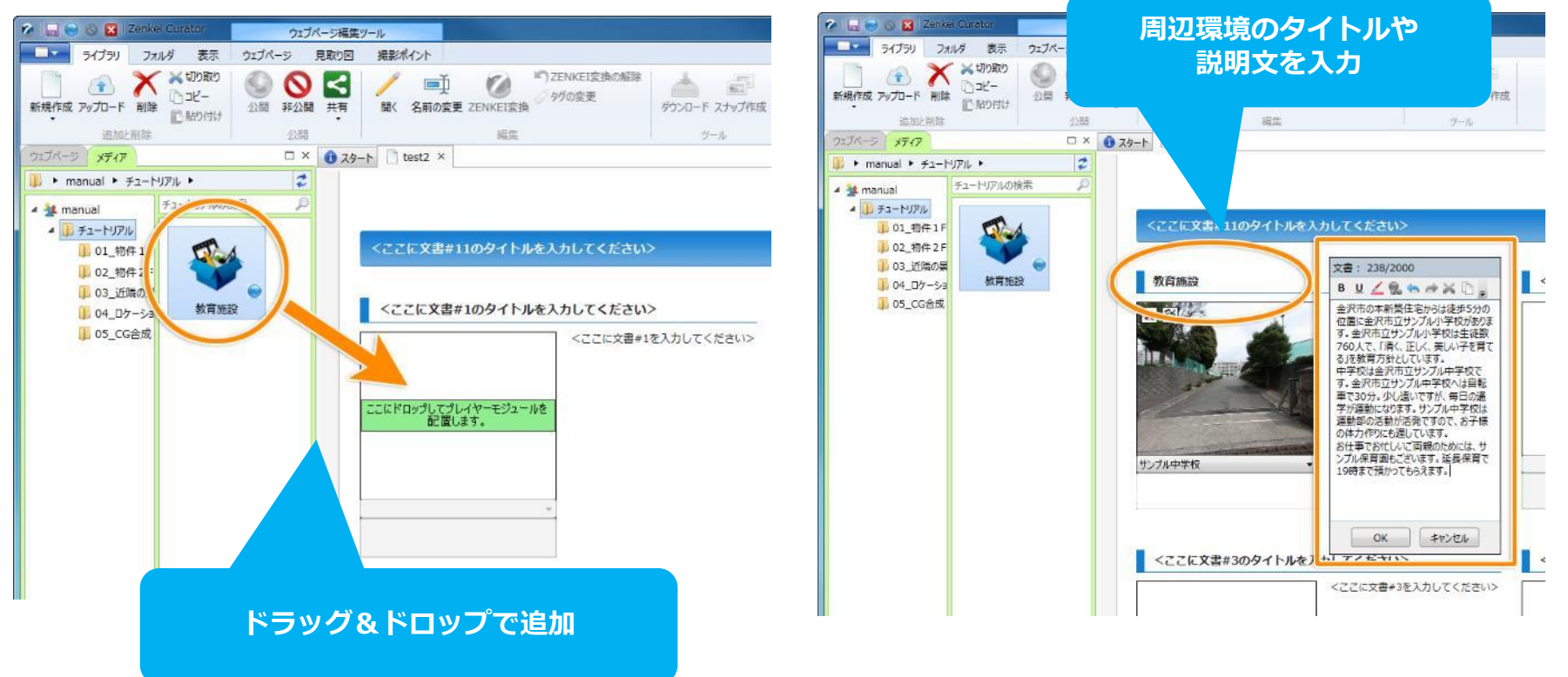

## 43. YouTube動画の設定

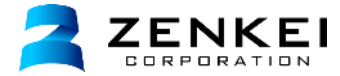

YouTubeにアップロードされた動画をウェブページに追加します。 メディアライブラリのメニュー「新規作成」から「YouTube」を選択します。 作成されたYouTubeアイコンをダブルクリックし編集画面を開きます。 URL欄にYouTube動画のアドレスを入力し、保存します。 今回は「http://youtu.be/eISmL0\_IMC0」を入力します。

ウェブページの「外部モジュールエリア」に、 作成したYouTubeモジュールを**ドラッグ&ドロップ**で追加します。 動画は最大2点追加できます。

オンラインヘルプ「外部モジュールの作成と編集(YouTube動画)」 http://zenkei.com/help/library2/medialibrary/youtube2.html

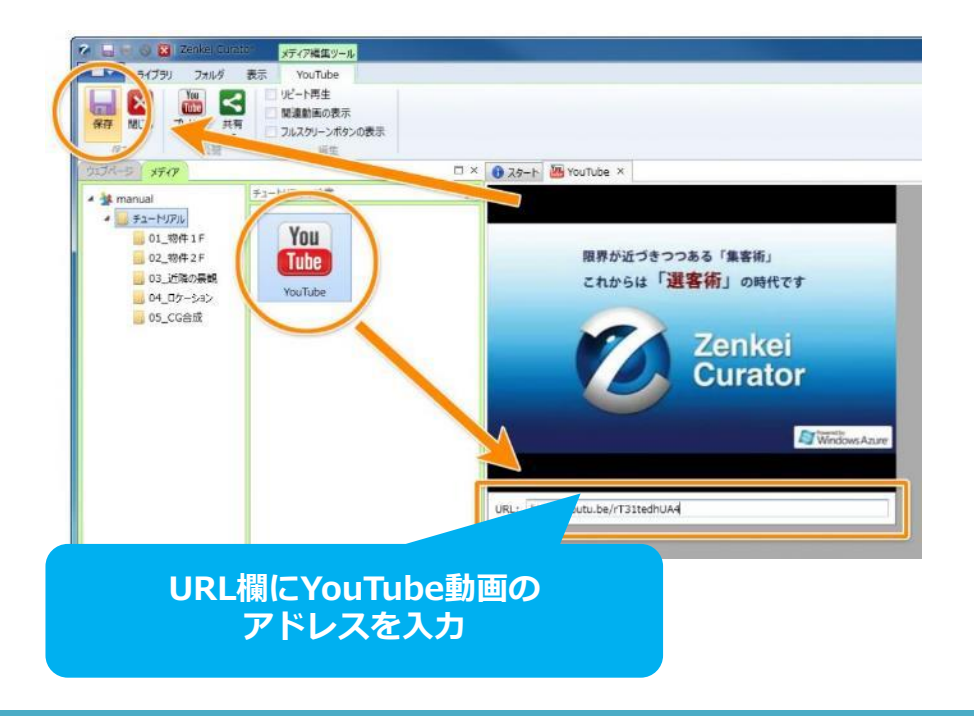

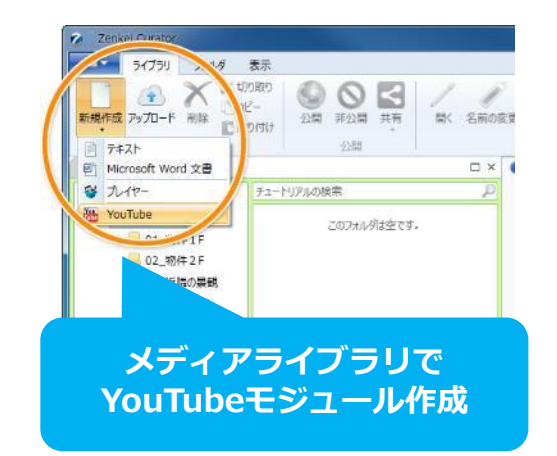

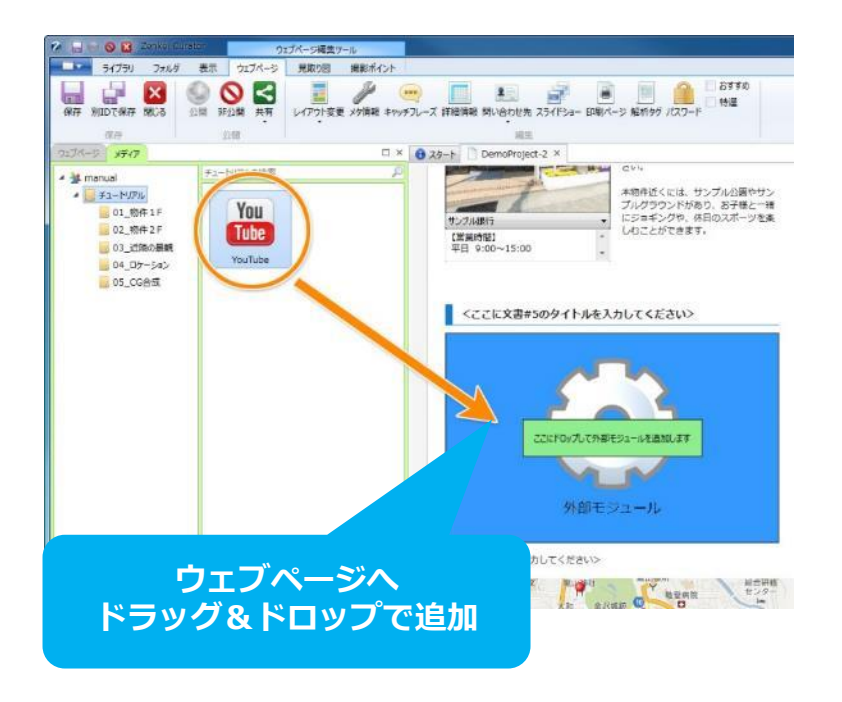

44. ウェブページの保存

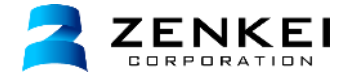

作成したウェブページを保存します。 上部メニューの「**保存」ボタン**をクリックします。

オンラインヘルプ「ウェブページの保存・閉じる」 http://zenkei.com/help/webpage2/page/webpageclose.html

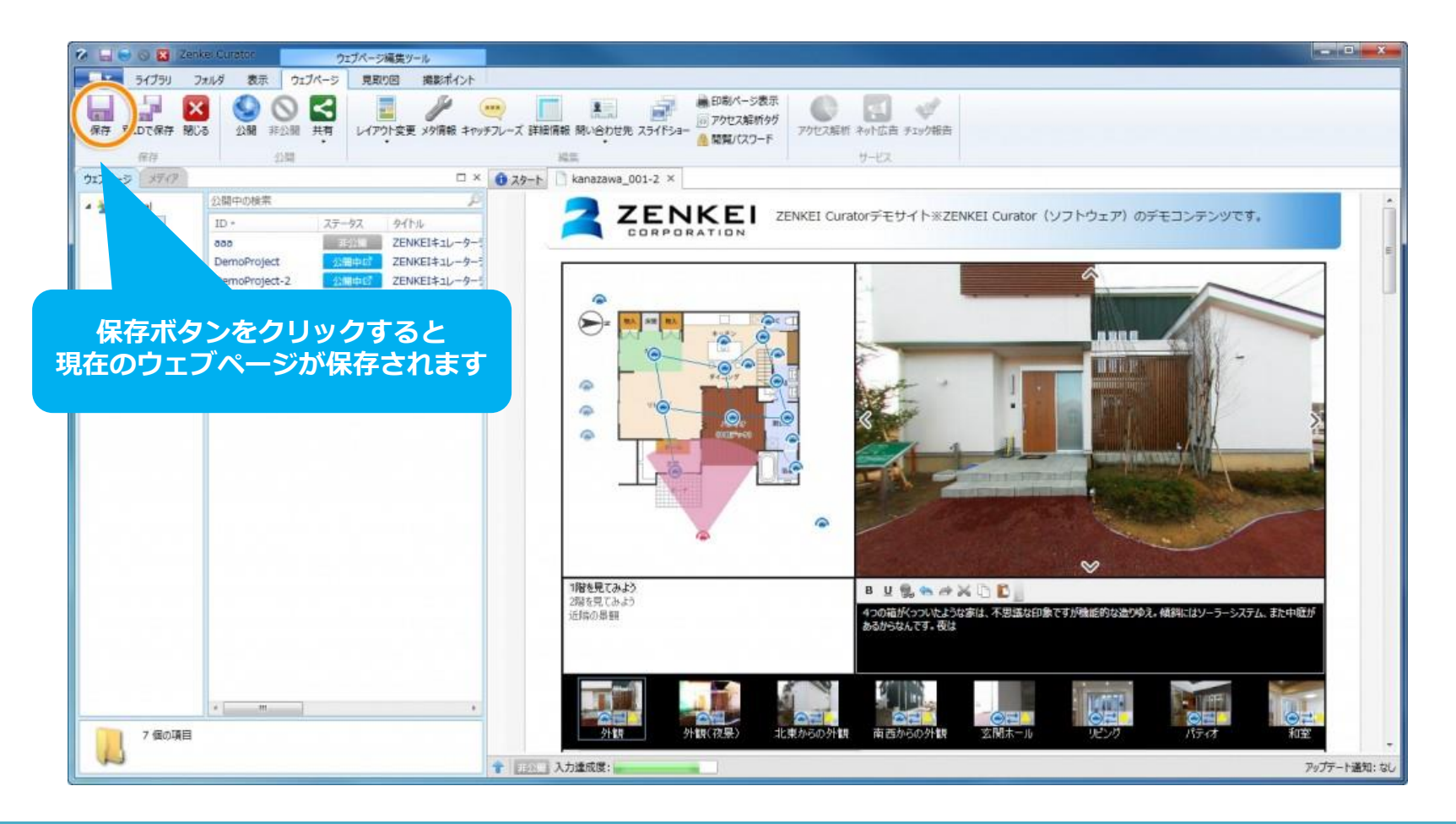

45. インターネットに公開する

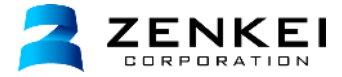

作成したウェブページをインターネットに公開します。 上部メニューの「**公開」ボタン**をクリックすると、ウェブページが公開されます。

公開時に「**全景インデックスに追加」「ガジェットに表示」**について設定できます。 詳細は下記オンラインヘルプをご覧ください。

オンラインヘルプ「ウェブページの公開と非公開」 http://zenkei.com/help/webpage2/page/webpagepublic2.html

| 🌮 🔜 💿 🕲 🛛 Zer | ikei Curator                              | ウェブページ編集ツール                           |                                                           |
|---------------|-------------------------------------------|---------------------------------------|-----------------------------------------------------------|
| ライブラリ :       | フォルダ ウェブペー                                | ラ 見取り回 撮影ポイント                         |                                                           |
| 保存 別IDで保存 開い  | 3<br>公開<br>22開<br>22開<br>22開<br>共有<br>22開 | レイアウト変更 メタ清報 キャ                       | <ul> <li>         ・・・・・・・・・・・・・・・・・・・・・・・・・・・・・</li></ul> |
| ウェブページ メティア   |                                           |                                       | ◎ スタート kanazawa_001-2 × ワエノペーシか公開されよ 9                    |
| 🔺 💁 manual    | 公開中の検索                                    | 4                                     |                                                           |
| 😡 公開中         | ID * 7                                    | ステータス タイ・                             | CORPORATION                                               |
| 🔜 制作中         | 666                                       | ZENKEI+                               |                                                           |
|               | DemoProject-2                             | 22期中ロ<br>ZENKEIキュレーター<br>ZENKEIキュレーター |                                                           |
|               | DemoProject-3                             | 1522日 ZENKEIキュレーター                    |                                                           |
|               | kanazawa_001                              | 公赐中國 [新築住宅]石川県                        | ② Zenkei Curator:ウェブページの公園                                |
|               | kanazawa_001-2                            | [新築住宅] 石川県                            |                                                           |
|               | sample                                    | 公開中日 ZENKEIキュレーター                     |                                                           |
|               |                                           |                                       | ウェブページを分開しますね?                                            |
|               |                                           |                                       | 1+iedre                                                   |
|               |                                           |                                       |                                                           |
|               |                                           |                                       | □ 全暴インデックスに追加します。                                         |
|               |                                           |                                       | 一ガジェットに表示します。                                             |
|               |                                           |                                       | ОК <b>#</b> #>2/2/                                        |
|               |                                           |                                       |                                                           |
|               |                                           |                                       |                                                           |
|               |                                           |                                       |                                                           |
|               |                                           |                                       | 1階を見てみよう B U 🗒 🛳 🥔 🎽                                      |
|               |                                           |                                       | 近隣の発程                                                     |
|               |                                           |                                       | 07017-343121-¥+ 0018-17                                   |
|               |                                           |                                       |                                                           |

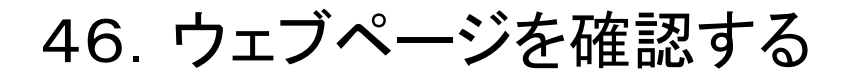

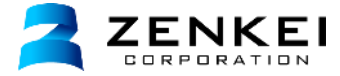

公開されたウェブページを実際にインターネットブラウザで確認しましょう。 下部のステータス画面の「**公開中」ボタン**をクリックすると、 ブラウザが立ち上がりウェブページが表示されます。

オンラインヘルプ「ウェブページの公開と非公開」 http://zenkei.com/help/webpage2/page/webpagepublic2.html

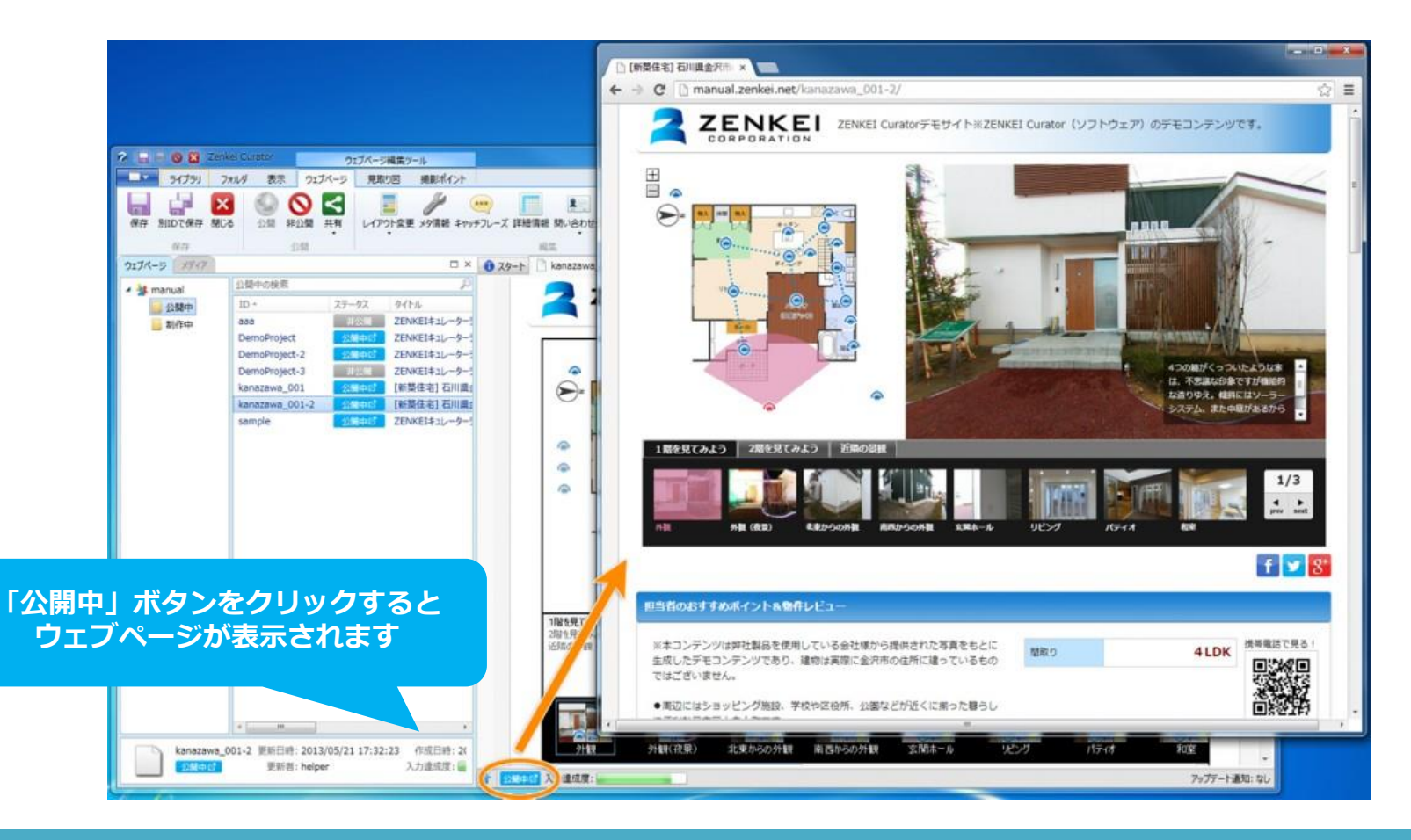

47. ウェブページを共有する

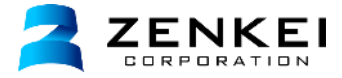

公開されたウェブページは、様々な方法で共有することができます。 ここでは埋め込みコードの作成を行います。 作成した埋め込みコードをコピーして、ウェブページやblogに貼り付けて表示することができます。 その他にウェブページの共有では、QRコードの作成やSNSへの投稿、URLのコピー・メール送信ができます。

オンラインヘルプ「ウェブページの共有(WEBサイト・ブログに埋め込む)」 http://zenkei.com/help/webpage2/page/code3.html

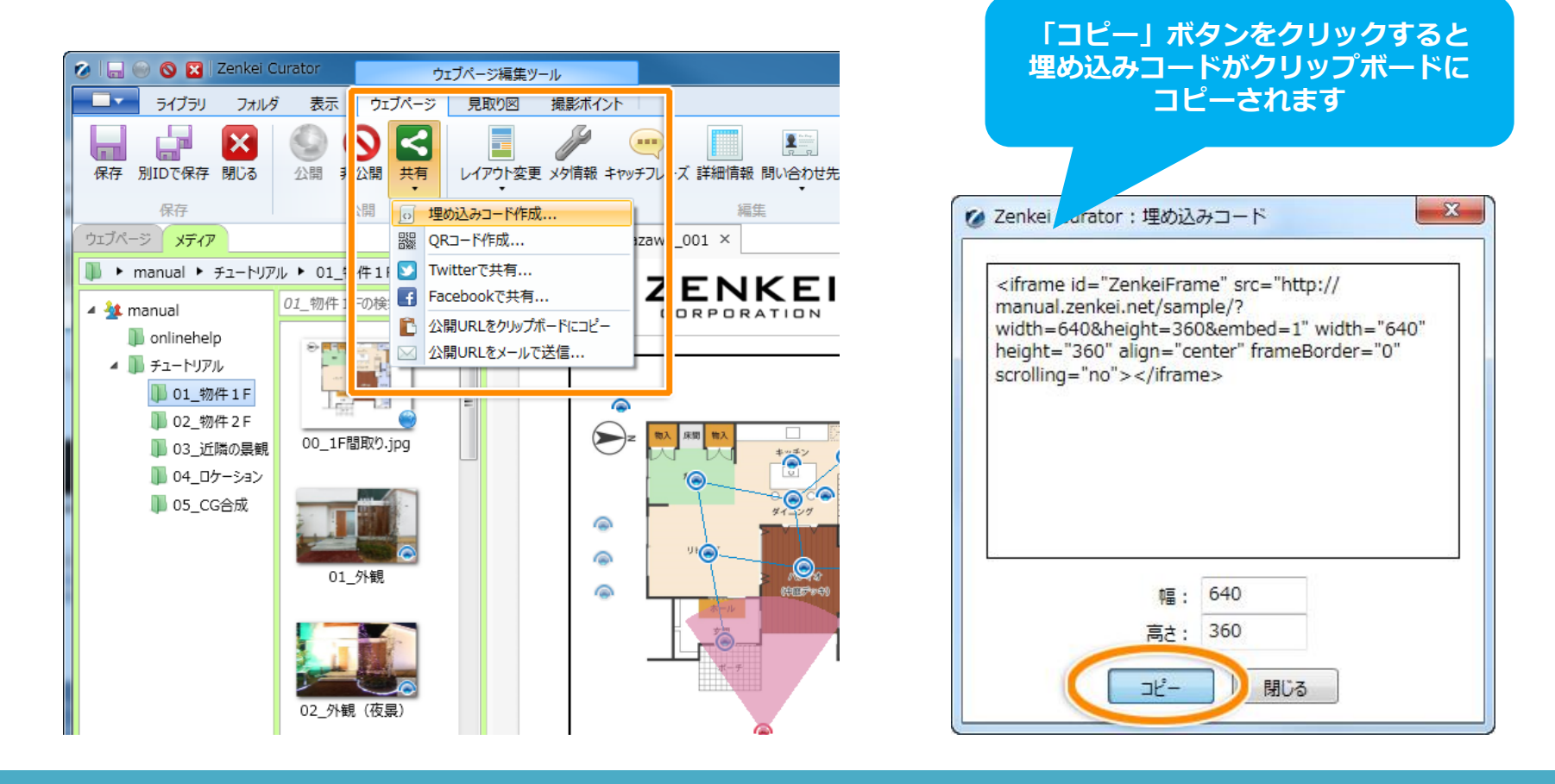

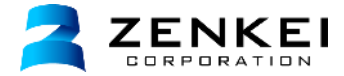

以上で、Zenkei Curatorのチュートリアルは終了です。

このチュートリアルでは、Zenkei Curatorの基本的な使い方をご紹介しましたが、 Zenkei Curatorでは、他にも様々な機能をご利用いただけます。 操作に慣れてきたらZenkei Curatorオンラインヘルプで確認してみてください。

**Zenkei Curatorオンラインヘルプ** 「zenkei ヘルプ」で検索してください。 http://zenkei.com/help/

Zenkei Curatorに関しての、バグ・要望・質問は、 Zenkei Curatorフィードバックで受け付けております。

下記お問い合わせフォームからも受け付けております。

#### 【導入後】ご質問・お問い合わせ

http://zenkei.com/help/contact/user.html

オンラインヘルプ フィードバックの送信は 左上のツールメニューから

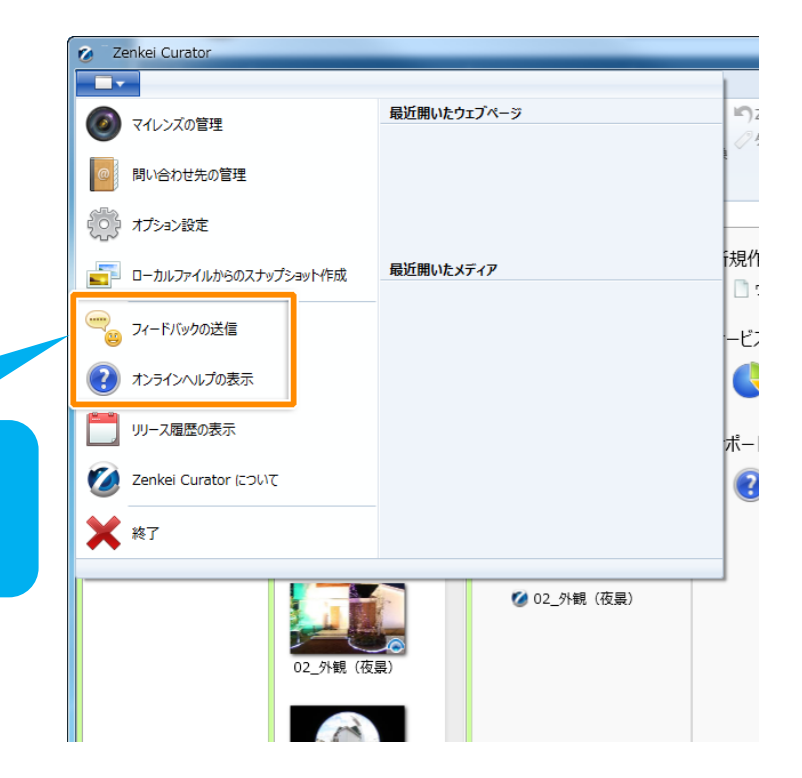